# Candidate Application Form Filling Manual For

Admission to Direct Second Year Pharmacy (DSP)

For

Academic Year 2021-22

#### Contents

New Registration **Registration OTP** Registered Candidate Login **OTP** Verification After Login home page view Type of Candidature **Type Decision** various left links Important links **Category Details Qualification Details Personal Details** Photo Upload with Signature **Payment Details Upload Documents** Printable Application Form Version wise Printable Application Form Bank and Aadhaar Details Complete status of application

Unlock application

Page 2

Page3

# New Registration

### 1. Click on the Button **New Registration**.

| State Common Entrance Ter<br>Sth Floor, New Excelsior Bu<br>Admission to Direct Second | st Cell, Maharashtra State, Mu<br>ilding, A.K.Nayak Marg, Fort,<br>Year Pharmacy AY 2021 - 20<br>ws NotiFicAtions FAG CC | umbai<br>Mumbai-400001.<br>22<br>NTACT US                                                 |                                        | A- A A+                            |
|----------------------------------------------------------------------------------------|----------------------------------------------------------------------------------------------------|-------------------------------------------------------------------------------------------|----------------------------------------|------------------------------------|
| IMPORTANT                                                                              |                                                                                                    | New Registration Proces                                                                   | s will be started soon.                |                                    |
| LOGIN LINKS <del>-</del>                                                               | ONLINE SYSTEM                                                                                                    |                                                                                           |                                        | NOTIFICATIONS                      |
| New Registration     Registered Candidate Login     EC/Sub-EC1 unin                    |                                                                                                    | New Registration Already Register<br>Helpline Number (10:00 AM to 06:00<br>+91-8624895920 | ed<br>PM)                              | No Content Available Currently. II |
| Iostitute Login                                                                        | No Notifications Available Currently. II                                                                                 |                                                                                           |                                        |                                    |
| Regional Office Login                                                                  | Seat Matrix and Cut Off Lists of CAP<br>(Click on the Link to View File)                                                 | Round for AY : 2020-2021(From Last A                                                      | Academic Year For Candidate Reference) |                                    |
| Admin Login                                                                            | Click Here to View Provisional Cat                                                                                       | tegory Wise Seat Matrix for CAP Ro                                                        | und I for AY 2020-2021                 |                                    |
|                                                                                        | CAP Round - I Cutoff 2020-2021                                                                                           | CAP Round - I                                                                             | Cutoff 2020-2021                       | NEWS                               |
| IMPORTANT LINKS V                                                                      | Click Here                                                                                                    |                                                                                           | Click Here                             | - Andrewski -                      |
| Important Dates                                                                        |                                                                                                    |                                                                                           |                                        | No News Available CurrentlyII      |
| Activity Shedule                                                                       | Seat Matrix and Cut Off Lists of CAP<br>(Click on the Link to View File)                                                 | Round for AY : 2019-2020(From Last /                                                      | Academic Year For Candidate Reference) |                                    |
| Candidate User Manual for Online Application                                           | Click Here to View Provisional Cat                                                                                       | tegory Wise Seat Matrix for CAP Ro                                                        | und I for AY 2019-20                   |                                    |
| List of FC Centers                                                                     | CAP Round - I Cutoff 2019-2020                                                                                           | CAP Round - II Cutoff 2019-2020                                                           | CAP Round - III Cutoff 2019-2020       |                                    |
| CAP Institute Details                                                                  | Provisional Cutoff for CAP                                                                                               | Provisional Cutoff for CAP Roun                                                           | d Provisional Cutoff for CAP Round     |                                    |
| CAP Institute Wise Courses                                                             | Round I                                                                                                    |                                                                                           |                                        | DOWNLOADS                          |
| > District Wise Diploma Institutes                                                     |                                                                                                    |                                                                                           |                                        | DOWNLOADS                          |
| GAZETTED RULES -                                                                       |                                                                                                    |                                                                                           |                                        | No Download Available Currently II |
| Information Brochure for AY 2021-22                                                    |                                                                                                    |                                                                                           |                                        |                                    |
|                                                                                        |                                                                                                    |                                                                                           |                                        |                                    |

Copyright 2021-2022 All rights reserved. Best viewed at 1024 X 768 resolution. Browser support best viewed in Google chrome 84.0, Mozilla Firefox 79.0 & I.E. 11 (WM\_1)

- 2. Enter your Full Name, State, District.
- 3. Enter E-Mail ID, Mobile Number, Password and confirm password.
- 4. Click on **Register** button.

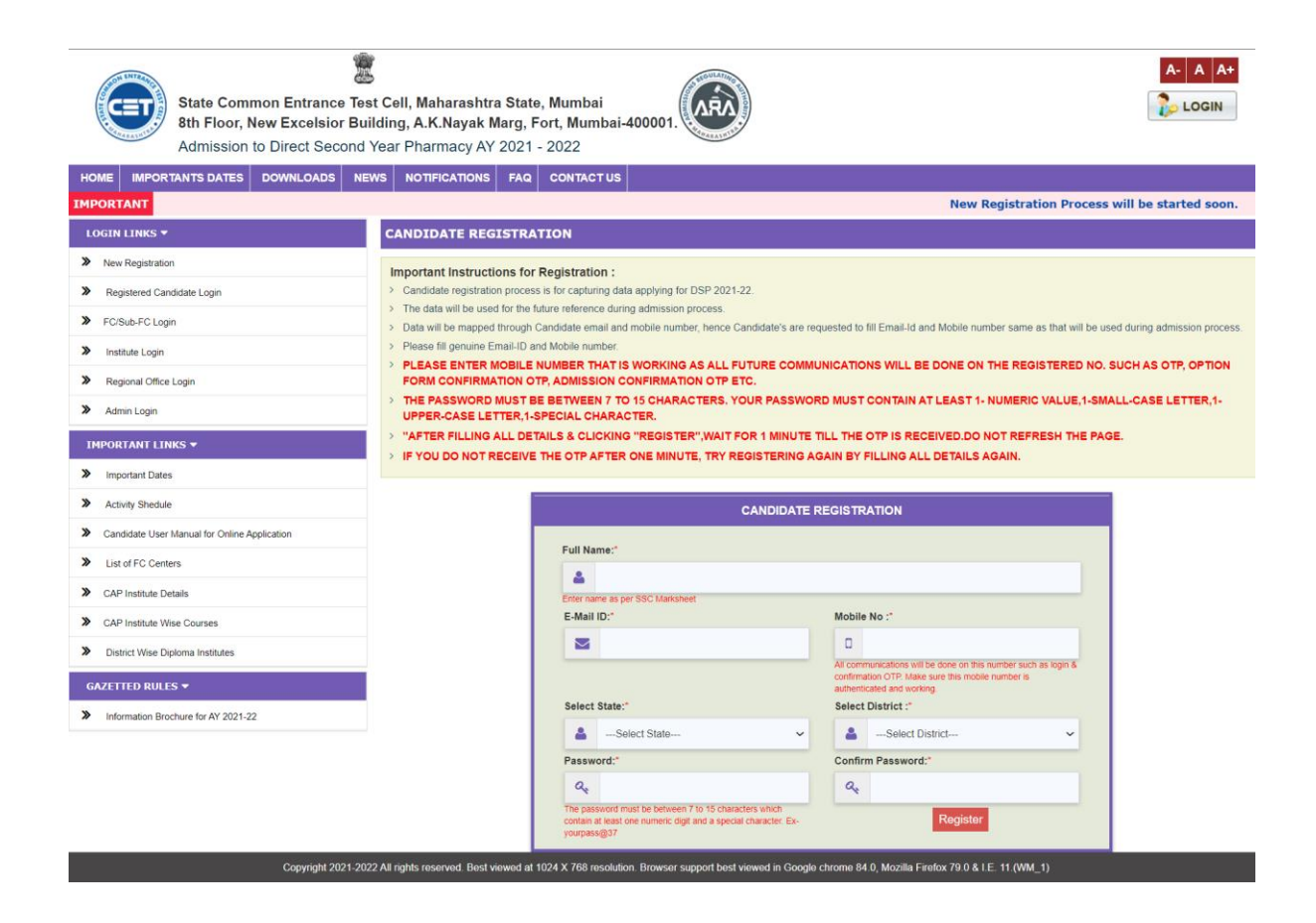

Page 4

# <u>OTP</u>

1. Enter the OTP (One Time Password) that you have received on your registered mobile number and enter **Submit** Button

| State Common Entrance Tes<br>8th Floor, New Excelsior Bui<br>Admission to Direct Second | t Cell, Maharashtra State, Mumbai<br>Iding, A.K.Nayak Marg, Fort, Mumbai-400001.                                                                      |
|-----------------------------------------------------------------------------------------|----------------------------------------------------------------------------------------------------|
| HOME IMPORTANTS DATES DOWNLOADS NET                                                     | NS NOTIFICATIONS FAQ CONTACT US                                                                                                    |
| IMPORTANT                                                                               | New Registration Process will be started soon.                                                                                                    |
| LOGIN LINKS 🔻                                                                           | CANDIDATE MOBILE AUTHENTICATION FOR REGISTRATION                                                                                                    |
| New Registration                                                                        | Important Instructions:                                                                                                    |
| Registered Candidate Login                                                              | Enter the OTP which is received on your Mobile Number.                                                                                                |
| FC/Sub-FC Login                                                                         |                                                                                                    |
| > Institute Login                                                                       |                                                                                                    |
| Regional Office Login                                                                   |                                                                                                    |
| > Admin Login                                                                           | Candidate Mobile Authentication                                                                                                    |
| IMPORTANT LINKS 🕶                                                                       | Mobile No :* 8421624194                                                                                                    |
| Important Dates                                                                         | Enter OTP :*                                                                                                    |
| > Activity Shedule                                                                      | Submit                                                                                                    |
| Candidate User Manual for Online Application                                            |                                                                                                    |
| List of FC Centers                                                                      |                                                                                                    |
| CAP Institute Details                                                                   |                                                                                                    |
| CAP Institute Wise Courses                                                              |                                                                                                    |
| > District Wise Diploma Institutes                                                      |                                                                                                    |
| GAZETTED RULES ▼                                                                        |                                                                                                    |
| Information Brochure for AY 2021-22                                                     |                                                                                                    |
| Copyright 2021-202                                                                      | 2 All rights reserved. Best viewed at 1024 X 768 resolution. Browser support best viewed in Google chrome 84.0, Mozilla Firefox 79.0 & I.E. 11 (VM_1) |

#### <u>Login</u>

- 1. Once you Submit the OTP, your Application ID / Username will be generated
- 2. Copy the Application ID / Username

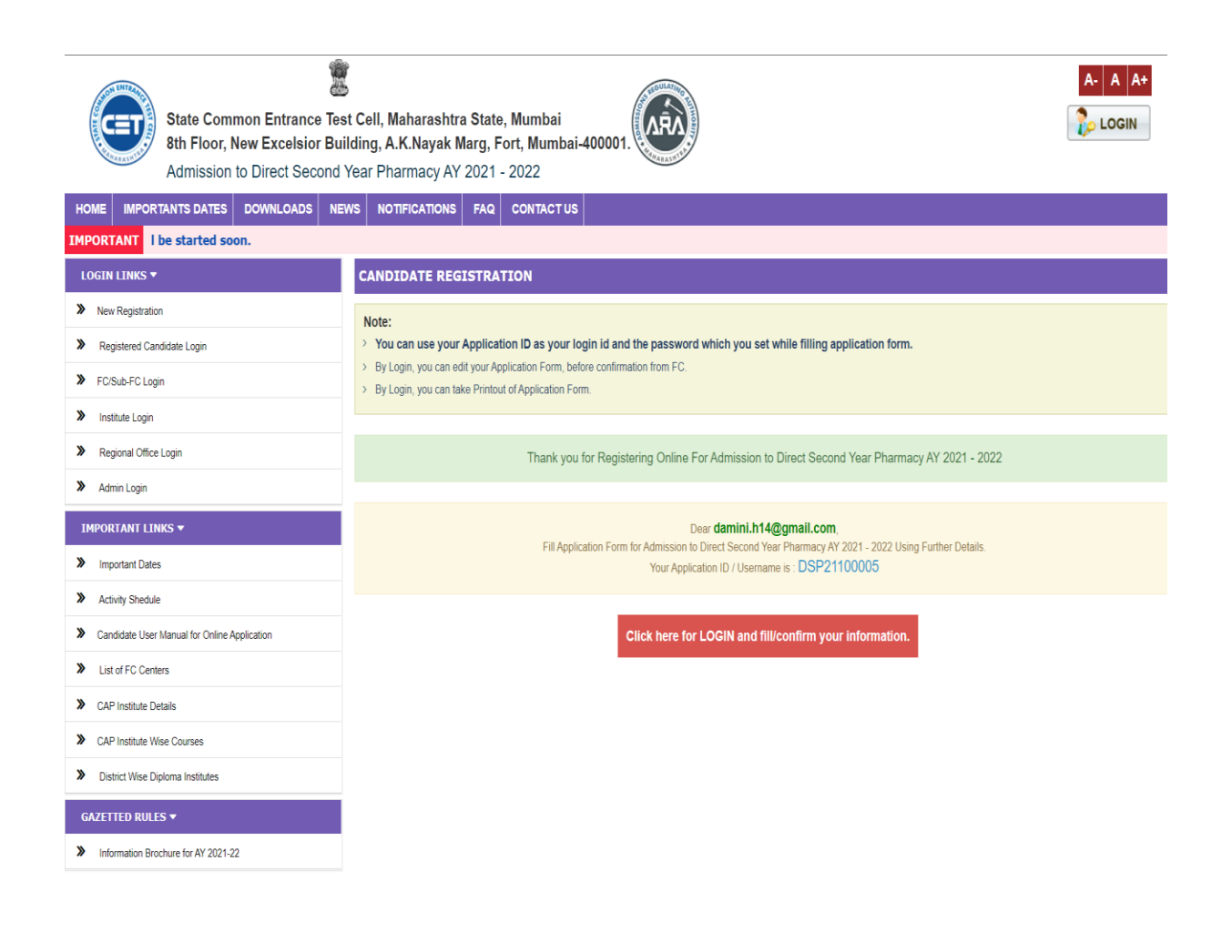

# **Registered Candidate Login**

- 1. Enter your application ID, password and captcha
- 2. Press the login button as shown in following fig

| State Common Entrance Tes<br>8th Floor, New Excelsior Bui<br>Admission to Direct Second<br>HOME IMPORTANTS DATES DOWNLOADS NEW | t Cell, Maharashtra State, Mumbai<br>Iding, A.K.Nayak Marg, Fort, Mumbai-4000<br>Year Pharmacy AY 2021 - 2022<br>WS NOTIFICATIONS FAQ CONTACT US | 01.                                                       | A- A A+                                                                                                |
|----------------------------------------------------------------------------------------------------|----------------------------------------------------------------------------------------------------|-----------------------------------------------------------|----------------------------------------------------------------------------------------------------|
| IMPORTANT                                                                                                    |                                                                                                    |                                                           | New Registration Process will be started soon.                                                         |
| LOGIN LINKS 🕶                                                                                                    | LOGIN PAGE FOR CANDIDATE                                                                                                    |                                                           |                                                                                                    |
| New Registration     Registered Candidate Login                                                                                | Important Instructions for Login :<br>> Log Out your session properly after completing activity.                                                 |                                                           |                                                                                                    |
| FC/Sub-FC Login                                                                                                    |                                                                                                    |                                                           | Leasts                                                                                                 |
| > Institute Login                                                                                                    |                                                                                                    | CANDIDATE L                                               | DGIN                                                                                                   |
| Regional Office Login                                                                                                    |                                                                                                    | Application ID*                                           |                                                                                                    |
| > Admin Login                                                                                                    |                                                                                                    | LSP21                                                     |                                                                                                    |
| IMPORTANT LINKS +                                                                                                    |                                                                                                    | Password:*                                                |                                                                                                    |
| Important Dates                                                                                                    |                                                                                                    | 94                                                        |                                                                                                    |
| > Activity Shedule                                                                                                    |                                                                                                    | Enter Captcha 7 + 7                                       |                                                                                                    |
| Candidate User Manual for Online Application                                                                                   |                                                                                                    | Forgot Passwo                                             | rd?                                                                                                    |
| List of FC Centers                                                                                                    |                                                                                                    |                                                           |                                                                                                    |
| > CAP Institute Details                                                                                                    |                                                                                                    |                                                           |                                                                                                    |
| CAP Institute Wise Courses                                                                                                    | DO                                                                                                    |                                                           | DON'T                                                                                                  |
| District Wise Diploma Institutes                                                                                               | Change your password regularly.                                                                                                    |                                                           | Share your password with anyone.                                                                       |
| GAZETTED RULES +                                                                                                    | Pick a password you will remember so you DON<br>Make it more than 10 characters and include ca                                                   | T have to write it down.<br>apitals, numbers and symbols. | Include all or part of your username, first name, or last name. Store them locally or on the Internet. |
| Information Brochure for AY 2021-22                                                                                            | Use a completely unique password.                                                                                                    | •                                                         | X Use letter or number patterns: 1234, abcd, etc.                                                      |
|                                                                                                    | ✓ Avoid checking 'Keep me logged in' or 'Remen                                                                                                   | nber me' options on websites.                             | X Use the same passwords everywhere.                                                                   |
| Copyright 2021-202                                                                                                    | 2 All rights reserved. Best viewed at 1024 X 768 resolution. Brow                                                                                | wser support best viewed in Google chrom                  | e 84.0. Mozilla Firefox 79.0 & I.E. 11.(WM: 1)                                                         |

# Home Page view

| State Common Entrance Tes<br>8th Floor, New Excelsior Bui<br>Admission to Direct Second N | A- A A+<br>st Cell, Maharashtra State, Mumbai<br>iilding, A.K.Nayak Marg, Fort, Mumbai-400001.<br>I Year Pharmacy AY 2021 - 2022                                |                                                   |                                 |                                       |
|-------------------------------------------------------------------------------------------|----------------------------------------------------------------------------------------------------|---------------------------------------------------|---------------------------------|---------------------------------------|
| HOME IMPORTANTS DATES DOWNLOADS NEW                                                       | NS NOTIFICATIONS FAQ C                                                                                                    | CONTACT US                                        |                                 |                                       |
| IMPORTANT                                                                                 |                                                                                                    |                                                   | New Regis                       | tration Process will be started soon. |
| HELLO DSP21100005 -                                                                       | ✓ You are logged in Successfully.                                                                                                    |                                                   |                                 |                                       |
| Wy Home                                                                                   |                                                                                                    |                                                   |                                 |                                       |
| Select Scrutiny Mode                                                                      | Login Details                                                                                                    |                                                   |                                 |                                       |
| > Type of Candidature                                                                     | Login ID                                                                                                    | DSP21100005                                       | User Name                       | MINI H                                |
|                                                                                           | User Type                                                                                                    | Candidate / Applicant                             | IP Address                      |                                       |
| IMPORTANT LINKS 🔻                                                                         | Current Login Time                                                                                                    | 02/11/2021 07:13:54 PM                            | Previous Login Time             | 02/11/2021 08:43:51 AM                |
| Message Box(0)                                                                            |                                                                                                    |                                                   |                                 |                                       |
| TECHNICAL TEAM ASSISTANT via GOOGLE MEET(10 AM                                            |                                                                                                    |                                                   |                                 |                                       |
| to 6PM)                                                                                   | All Candidates are requested that, please do not share your password with anyone not even with your friends, any FC or ARC or Institute. If it require to enter |                                                   |                                 |                                       |
| Change Password                                                                           | password, please enter it by yo                                                                                                    | urself but don't share. Keep your password secure | as much as you can and change r | t frequently.                         |
|                                                                                           |                                                                                                    |                                                   |                                 |                                       |
|                                                                                           | SMS LOGS                                                                                                    |                                                   |                                 |                                       |

SMS

| CANDIDATE REGIS         | CANDIDATE REGISTRATION PROCESS             |            |  |  |
|-------------------------|--------------------------------------------|------------|--|--|
| Application Form Status | Application Form Status                    |            |  |  |
| Step ID                 | Step Details                               | Status     |  |  |
| Step 1                  | Fill Registration Details                  | Complete   |  |  |
| Step 2                  | Fill Type of Candidature details           | Incomplete |  |  |
| Step 3                  | Fill Type / Home University details        | Incomplete |  |  |
| Step 4                  | Fill Category,PWD & Defence Details        | Incomplete |  |  |
| Step 5                  | Fill Qualification Details                 | Incomplete |  |  |
| Step 6                  | Fill Personal Details                      | Incomplete |  |  |
| Step 7                  | Upload Photo With Signature                | Incomplete |  |  |
| Step 8                  | Pay Application Fees                       | Incomplete |  |  |
| Step 9                  | Application Form Confirmation status at FC | Incomplete |  |  |

CongratulationIII You are successfully Registered for Direct Second Year Pharmacy AY 2021 - 2022, admission Your Application ID is DSP21100005. This application ID will be used throughout the admission process.

Copyright 2021-2022 All rights reserved. Best viewed at 1024 X 768 resolution. Browser support best viewed in Google chrome 84.0, Mozilla Firefox 79.0 & I.E. 11.(WM\_1)

Page 8

SEND ON

View All

# **SELECT SCRUTINY MODE:**

### To continue with the process, click on SELECT SCRUTINY MODE

Read all the instructions carefully and select E-scrutiny or Physical Scrutiny according to your preference

| State Common Entrance Tes<br>8th Floor, New Excelsior Bui<br>Admission to Direct Second | A- A A+<br>t Cell, Maharashtra State, Mumbai<br>Iding, A.K.Nayak Marg, Fort, Mumbai-400001.<br>Year Pharmacy AY 2021 - 2022                                                                                                    |
|-----------------------------------------------------------------------------------------|----------------------------------------------------------------------------------------------------|
| HOME IMPORTANTS DATES DOWNLOADS NET                                                     | NO TIFICATIONS FAQ CONTACT US                                                                                                    |
| IMPORTANT                                                                               | New Registration Process will be started s                                                                                                    |
| HELLO DSP21100005 -                                                                     | SELECT SCRUTINY MODE                                                                                                    |
| > My Home                                                                               | Select Scrutiny Mode                                                                                                    |
| Select Scrutiny Mode                                                                    | Instruction For E-Scrutiny Mode                                                                                                    |
| > Type of Candidature                                                                   | > 1. Candidate shall fill online application form, scan and upload the required documents.                                                                                                    |
| IMPORTANT LINKS -                                                                       | <ul> <li>2. Candidate need not go to FC for verification and confirmation of the application form. Application form and documents shall be verified and confirmed by the E-FC.</li> <li>3. Once candidate complete his application form and generates printable application form candidate will be allocated to E-FC for E-verification and candidates application</li> </ul>                                                                                                    |
| > Message Box(0)                                                                        | form will be locked.                                                                                                    |
| TECHNICAL TEAM ASSISTANT via GOOGLE MEET(10 AM to 6PM)                                  | receipt cum Acknowledgement. > 6.1 (Discrepancies found in the application form then the application form will be reverted back to candidate for resolving the discrepancies and the details of discrepancies will be detained on the complete discrepancies and the details of discrepancies                                                                                                    |
| > Change Password                                                                       | <ul> <li>will be displayed on the candidate disanooard with remark.</li> <li>6. Candidate shall resolve all the discrepancies displayed on candidate dashboard.</li> <li>7. Once candidate done with all the changes and generates fresh Printable application form system will automatically resubmit the candidate application form to E-FC for reverification and candidate won't be able to make any changes in their application form.</li> </ul>                                                                                                    |
|                                                                                         | ○ E-Scrutiny                                                                                                    |
|                                                                                         | Instruction For Physical -Scrutiny Mode                                                                                                    |
|                                                                                         | <ul> <li>&gt; 1. Such candidates need to book the slots for online filling of application form, scan and upload the documents and verification/confirmation of application form.</li> <li>&gt; 2. Candidate shall book the slots from the next window as per your convinience within given schedule.</li> <li>&gt; 3. If you want to reschedule the slot booking then go to candidate dashboard and click on reschedule button and select the slot as per your convinience within given schedule.</li> <li>&gt; 4. After verification &amp; Confirmation of application form, FC shall issue the receipt cum Acknowledgement to candidate.</li> <li>&gt; 6. The status of confirmation shall be available in candidates Login along with receipt cum Acknowledgement.</li> </ul> |
|                                                                                         | ○ Physical-Scrutiny                                                                                                    |
|                                                                                         | Save and Proceed                                                                                                    |
|                                                                                         |                                                                                                    |

#### 1) E-Scrutiny Mode

For online verification select E-scrutiny Mode

Instruction For E-Scrutiny Mode

- > 1. Candidate shall fill online application form, scan and upload the required documents.
- > 2. Candidate need not go to FC for verification and confirmation of the application form. Application form and documents shall be verified and confirmed by the E-FC.
- > 3. Once candidate complete his application form and generates printable application form candidate will be allocated to E-FC for E-verification and candidates application form will be locked.
- > 4. If no Discrepancies found in candidate application form the status of verification and confirmation of the application form will be available in candidates Login along with receipt cum Acknowledgement.
- > 5. If Discrepancies found in the application form then the application form will be reverted back to candidate for resolving the discrepancies and the details of discrepancies will be displayed on the candidate dashboard with remark.
- > 6. Candidate shall resolve all the discrepancies displayed on candidate dashboard.
- > 7. Once candidate done with all the changes and generates fresh Printable application form system will automatically resubmit the candidate application form to E-FC for reverification and candidate won't be able to make any changes in their application form.

E-Scrutiny

Page 10

#### 2) Physical Scrutiny Mode

#### 1) For Physical Verification Select Physical Scrutiny Mode

Instruction For Physical -Scrutiny Mode

- > 1. Such candidates need to book the slots for online filling of application form, scan and upload the documents and verification/confirmation of application form.
- > 2. Candidate shall book the slots from the next window as per your convinience within given schedule.
- > 3. If you want to reschedule the slot booking then go to candidate dashboard and click on reschedule button and select the slot as per your convinience within given schedule.
- > 4. After verification & Confirmation of application form, FC shall issue the receipt cum Acknowledgement to candidate.
- > 5. The status of confirmation shall be available in candidates Login along with receipt cum Acknowledgement.

Physical-Scrutiny

#### 2) Select Preferred District, FC and Date and Select Time Slots

| State Common Entrance Tes<br>8th Floor, New Excelsior Bui<br>Admission to Direct Second | A- A A+         x:e Test Cell, Maharashtra State, Mumbai         or Building, A.K.Nayak Marg, Fort, Mumbai-400001.         cond Year Pharmacy AY 2021 - 2022          |                        |                                                |                                  |
|-----------------------------------------------------------------------------------------|----------------------------------------------------------------------------------------------------|------------------------|------------------------------------------------|----------------------------------|
| HOME IMPORTANTS DATES DOWNLOADS NEW                                                     | NS NOTIFICATIONS FAQ C                                                                                                    | ONTACT US              |                                                |                                  |
| IMPORTANT New Registration I                                                            | Process will be started soon.                                                                                                    |                        |                                                |                                  |
| HELLO DSP21100005 -                                                                     | SLOT BOOKING DETAILS                                                                                                    |                        |                                                |                                  |
| > My Home                                                                               | Note :                                                                                                    |                        |                                                |                                  |
| Select Scrutiny Mode     Type of Candidature                                            | Your scrutiny mode has been s                                                                                                    | aved.                  |                                                |                                  |
|                                                                                         | SELECT THE SLOT                                                                                                    |                        |                                                |                                  |
| IMPORTANT LINKS 🔻                                                                       | District                                                                                                    |                        | EC                                             | Date                             |
| Message Box(0)                                                                          | District                                                                                                    | 0.10.0                 |                                                |                                  |
| TECHNICAL TEAM ASSISTANT via GOOGLE MEET(10 AM to 6PM)                                  | Amravati 🗸                                                                                                    | Govt. College of Pharm | acy,Amravati - Kathora Naka, Amravati- 444 604 | • 04-11-2021                     |
| Change Password                                                                         | Select Slots                                                                                                    |                        |                                                |                                  |
|                                                                                         | 10am to 1<br>(Available                                                                                                    | 1am<br>: 16 )          | 11am to 12pm<br>(Available : 16 )              | 12pm to 1pm<br>(Available : 16 ) |
|                                                                                         | 1pm to 2<br>(Available                                                                                                    | pm<br>: 16 )           | 3pm to 4pm<br>(Available : 16 )                | 4pm to 5pm<br>(Available : 16 )  |
|                                                                                         | Submit                                                                                                    |                        |                                                |                                  |
| Copyright 2021-202                                                                      | Copyright 2021-2022 All rights reserved. Best viewed at 1024 X 768 resolution. Browser support best viewed in Google chrome 84.0, Mozilla Firefox 79.0 & LE 11 (WM_1) |                        |                                                | LE. 11.(WM_1)                    |

Page 11

, I

# **Type of Candidature Details**:

- 1. On this page Candidate are supposed to claim the type of candidature.
- 2. Please select you are applying on basis Diploma marks.
- 3. Read all the various candidature in details and then select the type of candidature as shown in following fig and then click on **Save and Proceed** button

| 8th Floor, New Excelsior B           | əst Cell, Maharashtra State, Mumbai<br>uilding, A.K.Nayak Marg, Fort, Mumbai-400001.                                                                                                    | LOGOUT      |
|--------------------------------------|----------------------------------------------------------------------------------------------------|-------------|
| Admission to Direct Secon            | d Year Pharmacy AY 2021 - 2022                                                                                                    |             |
| ME IMPORTANTS DATES DOWNLOADS        | IEWS NOTIFICATIONS FAQ CONTACT US                                                                                                    |             |
| ORTANT New Registration Process will | be started soon.                                                                                                    |             |
| 110 DSP21100005 <del>-</del>         | TYPE OF CANDIDATE                                                                                                    |             |
| My Home                              | Claim type of Application                                                                                                    |             |
| Select Scrutiny Mode                 |                                                                                                    |             |
| Type of Candidature                  | Note :<br>Your Merit number will be decided based on the admission type you select here.                                                                                                    |             |
| IPORTANT LINKS *                     | You are applying on basis of ODiploma Marks                                                                                                    |             |
| Message Box(0)                       | Chile has of Candidature                                                                                                    |             |
| PM)                                  | Claim type or Canoidature                                                                                                    |             |
| Change Password                      | Note :  Read all the types carefully and claim your type of candidature by clicking on the radio button and then click on proceed button.                                                                                                    |             |
|                                      | Type of Candidature / Eligibility Requirement                                                                                                    | Select Type |
|                                      | Maharashtra State Candidate - Type A                                                                                                    |             |
|                                      | (i)Candidates passing HSC and Diploma in Pharmacy from a recognised institution in Maharashtra State,<br>(ii) Candidate who is either Domicile of Maharashtra and/or is born in Maharashtra.                                                                                                    | 0           |
|                                      | Maharashtra State Candidate - Type B                                                                                                    |             |
|                                      | A Candidate who does not fall in Type-A above,but who or whose Father or Mother is domiciled in the State of Maharashtra and possess Domicile Certificate.                                                                                                    |             |
|                                      | Maharashtra State Candidate - Type C<br>A Candidate who does not fall in either Type-A or Type-B but whose Father or Mother is an employee of the Government of India or Government of India Undertaking                                                                                                    | 0           |
|                                      | and who has been posted and reported to duty in Maharashtra State before the last date for submission of Application Form for CAP.                                                                                                    |             |
|                                      | Maharashtra State Candidate - Type D<br>A Candidate who does not fall in any of the above Type-A, Type B and Type-C but whose Father or Mother is an employee or retired employee of the Government of<br>Maharashtra of Government of Maharashtra Undertaking.                                                                                                    | 0           |
|                                      | Maharashtra State Candidate - Type E                                                                                                    |             |
|                                      | Candidates passing SSC and/or HSC Examination and also Diploma in Engineering and Technology or Pharmacy or D Voc. or its equivalent from a recognized<br>institution from Maharashtra Kamataka Border area or from Maharashtra, residing in the Maharashtra Kamataka Border area and whose mother longue is Marathi.<br>Explanation - The Maharashtra Kamataka Border Area includes the villages declared by the State Government for that purpose. | 0           |
|                                      | All India Candidate Type                                                                                                    |             |
|                                      | Does not satisfy as Type-A, Type-B, Type-C, Type D and Type E. Candidate Passing SSC (Std. X) HSC (Std. XII) / any other Equivalent Examination and /or Diploma<br>Examination from a Recognized Institution situated outside the State of Maharashtra.<br>Note:- All India Candidates are not eligible for admission in CAP.                                                                                                    | 0           |
|                                      | Prime Minister's Jammu & Kashmir Special Scholarship Scheme[PMSSS]                                                                                                    |             |
|                                      | Prime Minister's Special Scholarship Scheme for Jammu and Kashmir Students<br>Note:- Prime Minister's Jammu & Kashmir Special Scholarship Scheme[PMISSS] Candidates are not eligible for admission in CAP.                                                                                                    |             |
|                                      | Save and Proceed                                                                                                    |             |

#### **Type Details**

1. On this page candidates are supposed to select the type details according to previously selected Type of candidature.

#### **TYPE OF CANDIDATURE- TYPE A: -**

1. For Type of Candidature -Type-A, The Candidate have to select the following Fields as shown in following fig:

- a. District from where Candidate has passed S.S.C. (Std. X)/ H.S.C. (Std. XII)
- b. District from where Candidate passed Diploma.
- c. Enter your Diploma institute and institute type.
- d. Document as a proof of type-A candidature as shown in the list.

| A A A<br>State Common Entrance Test Cell, Maharashtra State, Mumbai<br>Sth Floor, New Excelsior Building, A.K.Nayak Marg, Fort, Mumbai-400001.<br>Admission to Direct Second Year Pharmacy AY 2021 - 2022 |                                                                                                    |                         |    |  |
|----------------------------------------------------------------------------------------------------|----------------------------------------------------------------------------------------------------|-------------------------|----|--|
| HOME IMPORTANTS DATES DOWNLOADS NEW                                                                                                    | HOME IMPORTANTS DATES DOWNLOADS NEWS NOTIFICATIONS FAQ CONTACT US                                                                                                    |                         |    |  |
| IMPORTANT                                                                                                    |                                                                                                    | New                     | Re |  |
| HELLO DSP21100005 -                                                                                                    | SuccessI Details Are Saved.                                                                                                    |                         |    |  |
| My Home                                                                                                    | CANDIDATURE TYPE DECISION                                                                                                    |                         |    |  |
| Select Scrutiny Mode                                                                                                    | Candidate is Domiciled in the State of Maharashtra.                                                                                                    |                         |    |  |
| Type of Candidature     Type Details                                                                                                    | Important Instructions :<br>> For Maharashtra Candidature TYPE A.B.C.D Candidates, if The Name of the Diploma institute, From Where Diploma is Passed, does not appear in the list of Diploma institutes, Please<br>Select the option 'Any other institute in Maharashtra not affiliated to MSBTE but approved by StateCentral CovT and fill the Torm. |                         |    |  |
| IMPORTANT LINKS -                                                                                                    | Your Type of Candidature : Maharashtra Candidature Type A Mode of Admission : Diploma                                                                                                    |                         |    |  |
| Message Box(0)                                                                                                    | Select the District from which candidate has passed H.S.C.(Std. XII)                                                                                                    | Select The District 🗸 * |    |  |
| TECHNICAL TEAM ASSISTANT via GOOGLE MEET(10 AM to 6PM)                                                                                                    | Select the District from which Candidate has Passed DiplomaSelect The DistrictSelect The District                                                                                                    |                         |    |  |
| Change Password                                                                                                    | Your Diploma Institute is *                                                                                                    | Select The Institute    | ~  |  |
|                                                                                                    | Your Institute Type *                                                                                                    |                         |    |  |
|                                                                                                    | After selecting Diploma Institute please wait till Institute Type is displayed                                                                                                    |                         |    |  |
|                                                                                                    | Note : > You are required to scan and upload any one of the documents given below as your type of candidature is A.                                                                                                    |                         |    |  |
|                                                                                                    | Domicile Certificate of Candidate indicating that he/she is Domiciled in the State of Maharashtra issued by Sub Divisional officer / Dy. Collector of District.                                                                                                    |                         |    |  |
|                                                                                                    | Birth Certificate of the Candidate indicating the place of birth in Maharashtra.                                                                                                    |                         |    |  |
|                                                                                                    | The School Leaving Certificate indicating the place of birth in Maharashtra.                                                                                                    |                         |    |  |
|                                                                                                    | Save and Proceed Back                                                                                                    |                         |    |  |
| Copyright 2021-2022 All rights reserved. Best viewed at 1024 X 788 resolution. Browser support best viewed in Google chrome 84.0, Mozilia Firefox 79.0 & I.E. 11 (WM_1)                                   |                                                                                                    |                         |    |  |

#### **TYPE OF CANDIDATURE- TYPE B: -**

1. For Type of Candidature - Type B you have to select the following Fields as shown in following fig:

a. Whose domicile you are going to submit at FC. If you submitting Domicile of Mother then please enter your Mother name.

b. Select the District from where Candidate / Father / Mother of Candidate is Domiciled in the State of Maharashtra.

c. Select the District from which Candidate has Passed Diploma.

d. Enter your Diploma institute and institute type.

| State Common Entrance Tes<br>8th Floor, New Excelsior Bu<br>Admission to Direct Second                                                                                  | st Cell, Maharashtra State, Mumbai<br>ilding, A.K.Nayak Marg, Fort, Mumbai-400001.<br>Year Pharmacy AY 2021 - 2022                                                                                                    | A- A A+<br>LOGOUT                        |  |  |
|----------------------------------------------------------------------------------------------------|----------------------------------------------------------------------------------------------------|------------------------------------------|--|--|
| HOME IMPORTANTS DATES DOWNLOADS NE                                                                                                    | WS NOTIFICATIONS FAQ CONTACT US                                                                                                    | New Periotentian Decase will be shade    |  |  |
| HELLO DSP21100005 -                                                                                                    | SuccessI Details Are Saved.                                                                                                    | New Registration Process will be started |  |  |
| > My Home                                                                                                    | CANDIDATURE TYPE DECISION                                                                                                    |                                          |  |  |
| Select Scrutiny Mode                                                                                                    | Candidate is Domiciled in the State of Maharashtra.                                                                                                    |                                          |  |  |
| > Type of Candidature                                                                                                    | Important Instructions :                                                                                                    |                                          |  |  |
| > Type Details                                                                                                    | For Maharashtra Candidature TYPE A.B.C.D Candidates, If The Name of the Diploma Institute From Where Diploma is Passed, does not appear in the list of Diploma Institutes, Please<br>Select the option "Any other institute in Maharashtra not affiliated to MSBTE but approved by State/Central Govt" and fill the form. |                                          |  |  |
| IMPORTANT LINKS -                                                                                                    | Your Type of Candidature : Maharashtra Candidature Type B                                                                                                    | Mode of Admission : Diploma              |  |  |
| Message Box(0)                                                                                                    | Whose domicile Certificate You are Uploading?*                                                                                                    | OCandidate OFather OMother               |  |  |
| TECHNICAL TEAM ASSISTANT via GOOGLE MEET(10 AM to 6PM)                                                                                                    | Select the District from where Candidate / Father / Mother of Candidate is Domiciled in the State of Maharashtra                                                                                                    | Select The District 🗸 *                  |  |  |
| Change Password                                                                                                    | Select the District from which Candidate has Passed Diploma                                                                                                    | Select The District 🗸                    |  |  |
|                                                                                                    | Your Diploma Institute is *                                                                                                    | Select The Institute                     |  |  |
|                                                                                                    | Your Institute Type *                                                                                                    |                                          |  |  |
|                                                                                                    | After selecting Diploma Institute please wait till Institute Type is displayed                                                                                                    |                                          |  |  |
|                                                                                                    | Save and Proceed Back                                                                                                    |                                          |  |  |
| Copyright 2021-2022 All rights reserved. Best viewed at 1024 X 768 resolution. Browser support best viewed in Coogle chrome 84.0, Mozilla Firefox 79.0 & I.E. 11 (WM_1) |                                                                                                    |                                          |  |  |

#### **TYPE OF CANDIDATURE- TYPE C: -**

1. For Type of Candidature - Type C you have to select the following Fields as shown in following fig:

a. select father/mother Whose Proforma A You are Submitting at FC?

b. Select the District where Father / Mother of the Candidate is Posted in Maharashtra

c. Select the District from which Candidate has Passed Diploma.

d. Enter your Diploma institute and institute type

| State Common Entrance Tes<br>Sth Floor, New Excelsior Bui<br>Admission to Direct Second M<br>HOME IMPORTANTS DATES DOWNLOADS NEW                                        | t Cell, Maharashtra State, Mumbai<br>Iding, A.K.Nayak Marg, Fort, Mumbai-400001.<br>Year Pharmacy AY 2021 - 2022<br>WS NOTIFICATIONS FAQ CONTACT US                                                                                                    | A- A A+<br>LOGOUT           |  |
|----------------------------------------------------------------------------------------------------|----------------------------------------------------------------------------------------------------|-----------------------------|--|
| HELLO DSP21100005 -                                                                                                    | SuccessI Details Are Saved.                                                                                                    |                             |  |
| > My Home                                                                                                    | CANDIDATURE TYPE DECISION                                                                                                    |                             |  |
| Select Scrutiny Mode                                                                                                    | Candidate is Domiciled in the State of Maharashtra.                                                                                                    |                             |  |
| Type of Candidature     Type Details                                                                                                    | Important Instructions : For Maharashtra Candidature TYPE A.B.C.D Candidates, If The Name of the Diploma Institute, From Where Diploma is Passed, does not appear in the list of Diploma Institutes, Please Select the option "Any other institute in Maharashtra not affiliated to MSBTE but approved by State/Central Govt" and fill the form. |                             |  |
| IMPORTANT LINKS 🔻                                                                                                    | Your Type of Candidature : Maharashtra Candidature Type C                                                                                                    | Mode of Admission : Diploma |  |
| > Message Box(0)                                                                                                    | Whose Proforma A You are uploading? *                                                                                                    | OFather OMother             |  |
| TECHNICAL TEAM ASSISTANT via GOOGLE MEET(10 AM to 6PM)                                                                                                    | Select the District where Father / Mother of the Candidate is Posted in Maharashtra                                                                                                    | Select The District 🗸 *     |  |
| Change Password                                                                                                    | Select the District from which Candidate has Passed Diploma                                                                                                    | Select The District 🗸 *     |  |
|                                                                                                    | Your Diploma Institute is *                                                                                                    | Select The Institute        |  |
|                                                                                                    | Your Institute Type *                                                                                                    |                             |  |
|                                                                                                    | After selecting Diploma Institute please wait till Institute Type is displayed                                                                                                    |                             |  |
|                                                                                                    | Save and Proceed Back                                                                                                    |                             |  |
| Copyright 2021-2022 All rights reserved. Best viewed at 1024 X 768 resolution. Browser support best viewed in Google chrome 84 0, Mozilia Firefox 79 0 & I.E. 11 (WM_1) |                                                                                                    |                             |  |

#### **TYPE OF CANDIDATURE- TYPE D**

1. For Type of Candidature - Type D you have to select the following as shown in following fig:

- a) Whose Proforma B-1/Proforma B-2 You are Submitting at FC?
- b) Select the District where Father / Mother of the Candidate is reported back to Maharashtra and posted
- c) select the District from where, Candidate has Passed Diploma, enter your Diploma institute and institute type.
- d) Please select your Father or Mother is retired employee of the Government of Maharashtra or Government of Maharashtra Undertaking.

| State Common Entrance Test     Sth Floor, New Excelsion Buil     Admission to Direct Second Y | Cell, Maharashtra State, Mumbai<br>ding, A.K.Nayak Marg, Fort, Mumbai-400001.                                                                                                    | A- A A+<br>LOGOUT                                  |  |
|-----------------------------------------------------------------------------------------------|----------------------------------------------------------------------------------------------------|----------------------------------------------------|--|
| IMPORTANT                                                                                     |                                                                                                    | New Registration Process will be started soon.     |  |
| HELLO DSP21100005 -                                                                           | SuccessI Details Are Saved.                                                                                                    |                                                    |  |
| My Home                                                                                       | CANDIDATURE TYPE DECISION                                                                                                    |                                                    |  |
| Select Scrutiny Mode                                                                          | Candidate is Domiciled in the State of Maharashtra.                                                                                                    |                                                    |  |
| > Type of Candidature                                                                         | Important Instructions :                                                                                                    |                                                    |  |
| > Type Details                                                                                | For Maharashtra Candidature TYPE A,B,C,D Candidates, If The Name of the Diploma Institute, From Where Diploma is Passed, does not appear in the list of Diploma Institutes, Please<br>Select the option "Any other institute in Maharashtra not alfiliated to MSBTE but approved by State/Central Gov(" and fill the form. |                                                    |  |
| IMPORTANT LINKS -                                                                             | Your Type of Candidature : Maharashtra Candidature Type D                                                                                                    | Mode of Admission : Diploma                        |  |
| Message Box(0)                                                                                | Whose Proforma B-1/Proforma B-2 You are uploading? *                                                                                                    | OFather OMother                                    |  |
| TECHNICAL TEAM ASSISTANT via GOOGLE MEET(10 AM to 6PM)                                        | Select the District where Father / Mother of the Candidate is reported back to Maharashtra and posted                                                                                                    | Select The District 🗸                              |  |
| Change Password                                                                               | Select the District from which Candidate has Passed Diploma                                                                                                    | Select The District 🗸 *                            |  |
|                                                                                               | Your Diploma Institute is *                                                                                                    | Select The Institute 👻                             |  |
|                                                                                               | Your Institute Type *                                                                                                    |                                                    |  |
|                                                                                               | After selecting Diploma Institute please wait till Institute Type is displayed                                                                                                    |                                                    |  |
|                                                                                               | Please select your Father or Mother is retired employee of the Government of Maharashtra or Government of Maharashtra Undertaking * OYes ONo                                                                                                    |                                                    |  |
|                                                                                               | Save and Pro                                                                                                    | sceed Back                                         |  |
| Copyright 2021-2022                                                                           | All rights reserved. Best viewed at 1024 X 768 resolution. Browser support best viewed in Google of                                                                                                    | chrome 84.0, Mozilla Firefox 79.0 & I.E. 11 (WM_1) |  |

#### **TYPE OF CANDIDATURE- TYPE E**

For Type of Candidature - Type E you have to select the following as shown in following fig:

If you completed your SSC and HSC -

a. Select the District from which Candidate has passed S.S.C.(Std. X)/ Equivalent Examination b. Select the Taluka from which Candidate has passed S.S.C.(Std. X)/ **Equivalent Examination** c. Select the Village from which Candidate has passed S.S.C.(Std. X)/ Equivalent Examination d. Select the District from which candidate has passed H.S.C.(Std. XII)/ Equivalent Examination e. Select the Taluka from which Candidate has Passed H.S.C.(Std. XII)/ Equivalent Examination f. Select the Village from which Candidate has Passed H.S.C.(Std. XII)/ Equivalent Examination g. Select the District from which Candidate has Passed Diploma h. Select the Taluka from which Candidate has passed Passed Diploma I. Select the Village from which Candidate has Passed Diploma j. Document as a proof of type-E candidature as shown in the list as

j. Document as a proof of type-E candidature as shown in the list as Proforma - G1 / Proforma – G2

Page 18

| State Common Entrance Test<br>8th Floor, New Excelsior Buil<br>Admission to Direct Second N | t Cell, Maharashtra State, Mumbai<br>ding, A.K.Nayak Marg, Fort, Mumbai-400001.<br>(ear Pharmacy AY 2021 - 2022                                        | A- A A+<br>LOGOUT                                                                           |  |
|---------------------------------------------------------------------------------------------|----------------------------------------------------------------------------------------------------|---------------------------------------------------------------------------------------------|--|
| HOME IMPORTANTS DATES DOWNLOADS NEW                                                         | S NOTIFICATIONS FAQ CONTACT US                                                                                                    |                                                                                             |  |
| IMPORTANT                                                                                   |                                                                                                    | New Registration Process will be started soon.                                              |  |
| HELLO DSP21100005 🔻                                                                         | SuccessI Details Are Saved.                                                                                                    |                                                                                             |  |
| > My Home                                                                                   | CANDIDATURE TYPE DECISION                                                                                                    |                                                                                             |  |
| Select Scrutiny Mode                                                                        | Important Instructions ·                                                                                                    |                                                                                             |  |
| > Type of Candidature                                                                       | <ul> <li>For Maharashtra Candidature TYPE A,B,C,D Candidates, If The Name of the Diploma Institut</li> </ul>                                           | te, From Where Diploma is Passed, does not appear in the list of Diploma Institutes, Please |  |
| > Type Details                                                                              | Select the option "Any other institute in Maharashtra not affiliated to MSBTE but approved by                                                          | State/Central Govt" and fill the form.                                                      |  |
|                                                                                             | Your Type of Candidature : Maharashtra Candidature Type E                                                                                              | Mode of Admission : Diploma                                                                 |  |
| IMPORTANT LINKS *  Message Box(0)  TECHNICAL TEAM ASSISTANT via GOOGLE MEET(10 AM           | Note :           > Wait for a while after selecting District to select Taluka.           >> Wait for a while after selecting Taluka to select Village. |                                                                                             |  |
| to 6PM) Change Password                                                                     | Completed SSC/HSC : *                                                                                                    | OsscOhsc                                                                                    |  |
|                                                                                             | Select the District from which Candidate has passed S.S.C. (Std. X)/ Equivalent Examination                                                            | Select The District 🗸                                                                       |  |
|                                                                                             | Select the Taluka from which Candidate has passed S.S.C.(Std. X)/ Equivalent Examination                                                               | Select The Taluka 🗸                                                                         |  |
|                                                                                             | Select the Village from which Candidate has passed S S C (Std. X)/ Equivalent Examination                                                              | Select The Village V                                                                        |  |
|                                                                                             | Select the District from which Candidate has Passed Diploma                                                                                            | Select The District 💙                                                                       |  |
|                                                                                             | Select the Taluka from which Candidate has passed Passed Diploma                                                                                       | Select The Taluka 🗸                                                                         |  |
|                                                                                             | Select the Village from which Candidate has Passed Diploma                                                                                             | Select The Village 🗸                                                                        |  |
|                                                                                             | Note :<br>> You are required to scan and upload the documents given below as your type of candidature                                                  | e is E.                                                                                     |  |
|                                                                                             | Certificate stating that Candidate belongs to the disputed border area in proforma – G1.                                                               |                                                                                             |  |
|                                                                                             | Certificate stating that the mother tongue of the Candidate is Marathi in proforma - G2                                                                |                                                                                             |  |
|                                                                                             | Save and Pr                                                                                                    | occeed Back                                                                                 |  |

#### **TYPE OF CANDIDATURE - All India Candidate**

For Type of Candidature - Type All India Candidate you have to select the following as shown in following fig:

- 1. Select the **State** from which Candidate has Passed Diploma.
- 2. Select the **District** from which Candidate has passed Diploma.
- 3. Enter Institute Name from Which Candidate has Passed Diploma / B.Sc.
- 4. Your Type of Candidature: All India Candidate

| State Common Entrance Ter<br>State Common Entrance Ter<br>Sth Floor, New Excelsior Bu<br>Admission to Direct Second | st Cell, Maharashtra State, Mumbai<br>ilding, A.K.Nayak Marg, Fort, Mumbai-400001.<br>Year Pharmacy AY 2021 - 2022<br>wwwwwwwwwwwwwwwwwwwwwwwwwwwwwwwwww                                                               |                                                                                                    | A A+<br>OUT |
|----------------------------------------------------------------------------------------------------|----------------------------------------------------------------------------------------------------|----------------------------------------------------------------------------------------------------|-------------|
| HELLO DSP21100005 -                                                                                                 | CANDIDATURE TYPE DECISION                                                                                                    | New Registration Process will be started s                                                                                                | 0011.       |
| > My Home                                                                                                    | Candidate is Domiciled in the State of Maharashtra.                                                                                                    |                                                                                                    |             |
| <ul> <li>Select Scrutiny Mode</li> <li>Type of Candidature</li> </ul>                                               | Important Instructions :<br>> For Maharashtra Candidature TYPE A,B,C,D Candidates, If The Name of the Diploma Institu<br>Select the option "Any other institute in Maharashtra not affiliated to MSBTE but approved by | te,From Where Diploma is Passed, does not appear in the list of Diploma Institutes,<br>State/Central Govt <sup>®</sup> and fill the form. | Please      |
| > Type Details                                                                                                    | Your Type of Candidature : Maharashtra Candidature Type A                                                                                                    | Mode of Admission : Diploma                                                                                                    |             |
| IMPORTANT LINKS 🔻                                                                                                   | Select the District from which candidate has passed H.S.C. (Std. XII)                                                                                                    | Select The District 🗸 *                                                                                                    |             |
| Message Box(0)                                                                                                    | Select the District from which Candidate has Passed Diploma                                                                                                    | Select The District 🗸 *                                                                                                    |             |
| TECHNICAL TEAM ASSISTANT via GOOGLE MEET(10 AM to 6PM)                                                              | Your Diploma Institute is *                                                                                                    | Select The Institute                                                                                                    | Ý           |
| Change Password                                                                                                    | Your Institute Type *                                                                                                    |                                                                                                    |             |
|                                                                                                    | After selecting Diploma Institute please wait till Institute Type is displayed                                                                                                    |                                                                                                    |             |
|                                                                                                    | Note : You are required to scan and upload any one of the documents given below as your type of                                                                                                    | f candidature is A.                                                                                                    |             |
|                                                                                                    | Domicile Certificate of Candidate indicating that he/she is Domiciled in the State of Maharashtra                                                                                                    | issued by Sub Divisional officer / Dy. Collector of District.                                                                             | 0           |
|                                                                                                    | Birth Certificate of the Candidate indicating the place of birth in Maharashtra.                                                                                                    |                                                                                                    |             |
|                                                                                                    | The School Leaving Certificate indicating the place of birth In Maharashtra.                                                                                                    |                                                                                                    | 0           |
|                                                                                                    | Save and Pr                                                                                                    | oceed Back                                                                                                    |             |
| Copyright 2021-20                                                                                                   | 22 All rights reserved. Best viewed at 1024 X 768 resolution. Browser support best viewed in Google                                                                                                    | chrome 84.0, Mozilla Firefox 79.0 & I E. 11 (WM_1)                                                                                        |             |

#### Various left links

- 1. As shown in the below image, Candidate has to fill all the details of him as per the left links appear after each step.
- 2. Finally after all the information is filled, printable application form is available.
- 3. As the admission process goes on Candidate will see the required prints like printable form, Provisional and final merit prints, allotment prints etc.

#### HELLO DSP20100002 -

| <b>»</b>   | My Home                                               |
|------------|-------------------------------------------------------|
| <b>»</b>   | Type of Candidature                                   |
| ≫          | Type Details                                          |
| <b>»</b>   | Category Details                                      |
| <b>»</b>   | Qualification Details                                 |
| <b>»</b>   | Personal Details                                      |
| <b>»</b>   | Photo With Signature                                  |
| *          | Documents Uploads                                     |
| <b>»</b>   | Payment Details                                       |
| <b>»</b>   | Printable Application Form                            |
| РА         | YMENT RECEIPT 🔻                                       |
| »          | Payment Receipt                                       |
| СА         | NDIDATE PRINTS 🔻                                      |
| <b>»</b>   | Printable Application Form                            |
| »          | Version wise Printable Application Form               |
| м          | RIT PRINTS 🔻                                          |
| OF         | PTION FORM PRINTS 🔻                                   |
| CA         | P ALLOTMENT PRINTS 🔻                                  |
| SE         | AT ACCEPTANCE STATUS -                                |
| ВА         | NK AND AADHAAR DETAILS <del>-</del>                   |
| » Bi       | ank and Aadhaar Details                               |
| IM         | PORTANT LINKS <del>-</del>                            |
| »          | Message Box(0)                                        |
| ≫<br>to 6i | TECHNICAL TEAM ASSISTANT via GOOGLE MEET(10 AM<br>PM) |
| <b>»</b>   | Change Password                                       |

#### **Important Links**

#### 1. Candidate Message Box

1. In Important Links menu there is message box link from where candidates can send messages to admin for his help, see the inbox, view sent messages, reply to message, etc. Please follow the following instructions for using message box as shown in following fig.

- 1. Please click on the message to view the message.
- 2. Unread messages will be shown in the BOLD.
- 3. Messages are sorted in "latest received message first".
- 4. To reply to the message, Click on "reply" link.
- 5. Click on the close icon Close Message to close the message.

| INBOX                                                                        |                                                                                                    |                  |          |                    |                                     |                |           |
|------------------------------------------------------------------------------|----------------------------------------------------------------------------------------------------|------------------|----------|--------------------|-------------------------------------|----------------|-----------|
|                                                                              |                                                                                                    |                  |          |                    |                                     |                |           |
| <ul> <li>1. Please click on the s</li> <li>3. Messages are sorted</li> </ul> | <ul> <li>I. Please click on the subject to view the message. 2 . Unread message will be shown in the BOLD.</li> <li>3 . Messages are sorted in "latest received message first".</li> </ul> |                  |          |                    |                                     |                |           |
| Inbox (0) Com                                                                | pose Closed No                                                                                                    | otifications (0) |          |                    |                                     |                |           |
|                                                                              |                                                                                                    |                  |          | Search Message     | Search by sender, receiver, message | e conte Search | Clear All |
| Sr. No.                                                                      | То                                                                                                    | From             | Subject  |                    |                                     | Last Message   |           |
|                                                                              |                                                                                                    |                  | No Messa | ges found in Inbox |                                     |                |           |

#### 2. Change Password:

1. By using the links Change Password Candidate can change Self Password. Enter your old Password and set the new Password. Password related instructions shown in following fig.

| CHANGE SELF PASSWORD                                                                                                    |                                     |
|----------------------------------------------------------------------------------------------------|-------------------------------------|
| Note :                                                                                                    |                                     |
| > The fields marked with (*) are mandatory.                                                                                                    |                                     |
| > Enter your current Password and set the new Password.                                                                                                    |                                     |
| ightarrow The password must be between 7 to 15 characters which contain at least one num                                                                     | eric digit and a special character. |
|                                                                                                    |                                     |
| Change Password                                                                                                    |                                     |
| Enter Old Password *:                                                                                                    |                                     |
| Enter New Password *<br>The password must be between 7 to 15 characters which contain at least one numeric digit and a special<br>character. Ex- yourpass@37 |                                     |
| Re-Enter New Password *:                                                                                                    |                                     |
| Change Pass                                                                                                    | word Back                           |

### **Category Details**

- 1. On this page candidates are supposed to enter your Category details.
- 2. Select whether you belong to Open Category or Reserved Category.
- 3. If Candidate belongs to reserved category, select Category name and Sub Category name. You are required to submit the Caste Certificate clearly mentioning the category of the candidate and also the remarks that the caste is recognized as backward class in the State of Maharashtra at the time of verification at FC.
- 4. Select Status of Caste / Tribe Validity Certificate
- 5. If you are other than SC or ST Reserved Category then you are required to submit Non-Creamy Layer Certificate issued by Sub Divisional officer or Deputy Collector of the district.
- You are required to submit any one Cast / Tribe Validity Certificate at the time of verification at FC like Caste/Tribe Validity Certificate issued by Caste/Tribe Certificate Scrutiny Committee.
- 7. Also you need to select whether Candidate belong to person with disability category, If yes select the name of disability.
- 8. Select Yes/No if you belong to Defence and if candidate claiming for DEFENCE, specify type.
- 9. Select any one nationality document that you can submit at verification.

| State Common Entrance Tes<br>8th Floor, New Excelsior Buil<br>Admission to Direct Second N | t Cell, Maharashtra State, Mumbai<br>ding, A.K.Nayak Marg, Fort, Mumbai-400001.<br>'ear Pharmacy AY 2021 - 2022                                        | A- A A+<br>LOGOUT |
|--------------------------------------------------------------------------------------------|----------------------------------------------------------------------------------------------------|-------------------|
| HOME IMPORTANTS DATES DOWNLOADS NEV                                                        | NS NOTIFICATIONS FAQ CONTACT US                                                                                                    |                   |
| IMPORTANT                                                                                  | New Registration Process will be started soon.                                                                                                    |                   |
| HELLO DSP21100005 👻                                                                        | ✓ SuccessI Details Are Saved.                                                                                                    |                   |
| > My Home                                                                                  | CATEGORY DECISION                                                                                                    |                   |
| Select Scrutiny Mode                                                                       |                                                                                                    |                   |
| > Type of Candidature                                                                      | Note : If you have selected status of your caste/tribe validity certificate. Please check the complete details & Click on "Sa                          | ive & Proceed".   |
| > Type Details                                                                             |                                                                                                    |                   |
| > Category Details                                                                         | Category Details                                                                                                    |                   |
|                                                                                            | Do you belong to General/Reserved Category Open OReserved                                                                                              |                   |
| IMPORTANT LINKS V                                                                          | Person with Disabilities Details                                                                                                    |                   |
| Message Box(0)                                                                             | Do you belong to Person with Disabilities                                                                                                    |                   |
| <ul> <li>TECHNICAL TEAM ASSISTANT via GOOGLE MEET(10 AM<br/>to 6PM)</li> </ul>             |                                                                                                    |                   |
| Change Password                                                                            | Patro Patric                                                                                                    |                   |
|                                                                                            | Defence Details                                                                                                    |                   |
|                                                                                            | Do you belong to Defence O Yes O No                                                                                                    |                   |
|                                                                                            |                                                                                                    |                   |
|                                                                                            | Certificate of Indian Nationality of the candidate                                                                                                    |                   |
|                                                                                            | Note :                                                                                                    |                   |
|                                                                                            | > The Candidate must be an Indian National.                                                                                                    |                   |
|                                                                                            | You are required to submit any one of the following document as a proof of Nationality at the time of verification at FC.                              |                   |
|                                                                                            | Certificate of Indian Nationality of Candidate (usually issued by the Tahshildar/Executive Magistrate/Dy. Collector of the concerned District/Taluka.) | 0                 |
|                                                                                            | School Leaving Certificate indicating the Nationality of Candidate as 'Indian' Or Place of birth In India.                                             | 0                 |
|                                                                                            | Indian Passport in the name of Candidate, issued by Goverment Of India.                                                                                | 0                 |
|                                                                                            | Birth Certificate of Candidate indicating the place of birth in India.                                                                                 | 0                 |
|                                                                                            | Saue and Proceed Back                                                                                                    | Ŭ                 |
|                                                                                            | Save and Proceed Back                                                                                                    |                   |
| Copyright 2021-2022                                                                        | 2 All rights reserved. Best viewed at 1024 X 769 resolution. Browser support best viewed in Google chrome 84 0. Mozilla Firefox 79 0 & I.E. 11 (WM 1)  |                   |

# **<u><b>Oualification Details:**</u>

Enter 10th / SSC Marks Details shown in following fig.

#### QUALIFICATION DETAILS Note : > The fields marked with (\*) are mandatory. 10<sup>th</sup>/SSC Marks Details Important Instructions : > Fill your 10th/SSC Details carefully. > Candidates passed 10th/SSC examination will have to submit their marksheet at the time of verification at FC. > If letter grades are assigned at SSC, HSC, Diploma, Bachelor of Science or its equivalent examination, the Candidate must submit the certificate of conversion of letter grades into equivalent marks from the concerned competent authority or Board at the time of submission of Application Form. The eligibility shall be decided on the basis of equivalent marks. Name of SSC Board \* ۳ ---Select SSC Board Name----SSC Roll No. / Seat No. SSC Passing Year \* Year 🔻 Marks Out Of Qualification Marks Obtained Percentage SSC Aggregate: \* SSC Mathematics: \* SSC Science: \*

Page 24

Enter Diploma Marks Details shown in following fig.

#### Diploma Marks Details

#### Note :

- > You Are Applying on Basis of Diploma Marks
- > Candidates passed Diploma examination will have to submit their marksheet at the time of verification at FC and must satisfy the eligibility criteria otherwise he/she will be considered as NOT eligible.
- > Medium of instruction at Diploma level must be English.
- > Candidates belonging to RESERVED Category Or Person with Disability is required 40% marks and others required 45% Marks in Diploma.
- > CANDIDATES PASSING DIPLOMA FROM MAHARASHTRA STATE BOARD OF TECHNICAL EDUCATION(MSBTE) IN SUMMER 2020 SHALL ENTER THEIR MSBTE ENROLLMENT NO. THEIR RESULT DETAILS OF DIPLOMA WILL BE FETCHED THROUGH SYSTEM. THESE CANDIDADTES SHALL BE ABLE TO SUBMIT THEIR ORIGINAL MARKSHEET AT THE TIME DOCUMENT VERIFICATION AT FC.
- > CANDIDATES PASSING DIPLOMA FROM MAHARASHTRA STATE BOARD OF TECHNICAL EDUCATION(MSBTE) PRIOR TO SUMMER 2020 SHALL ENTER THEIR DETAILS & ENTER MARKS. THESE CANDIDATES SHALL BE ABLE TO SUBMIT THEIR ORIGINAL MARKSHEET AT THE TIME DOCUMENT VERIFICATION AT FC.
- > CANDIDATES PASSING DIPLOMA FROM OTHER TECHNICAL BOARDS IN INDIA SHALL ENTER THEIR DETAILS & ENTER MARKS. THESE CANDIDATES SHALL BE ABLE TO SUBMIT THEIR ORIGINAL MARKSHEET AT THE TIME DOCUMENT VERIFICATION AT FC ALONG WITH EQUIVALENCE CERTIFICATE FROM MAHARASHTRA STATE BOARD OF TECHNICAL EDUCATION(MSBTE).
- > If letter grades are assigned at SSC, HSC, Diploma, Bachelor of Science or its equivalent examination, the Candidate must submit the certificate of conversion of letter grades into equivalent marks from the concerned competent authority or Board at the time of submission of Application Form. The eligibility shall be decided on the basis of equivalent marks.

#### Important Instructions :

- > The fields marked with (\*) are mandatory.
- > Fill your Diploma Examination Details carefully.
- > Diploma Candidate need to fill marks obtained at Final Year or Final Semester / Semesters on which Diploma has been awarded.

| Diploma Status: *                     | Passed                            | Diploma Pattern * | ◯ Semester ◯ Annual |
|---------------------------------------|-----------------------------------|-------------------|---------------------|
| Diploma Final Semester Seat No. *     |                                   | Enrollment No.*   |                     |
| Diploma Passing Year *                | Year 🔻                            |                   |                     |
| Diploma Course: *                     | Select Diploma Course             |                   | ¥                   |
| Qualification                         | Marks Obtained                    | Marks Out Of      | Percentage          |
| Diploma Final Year Aggregate Marks: * |                                   |                   |                     |
| Whether Medium of Inst                | ruction was English at Diploma: * | ◯Yes ◯No          |                     |

Page 25

### Enter 12th / HSC Marks Details shown in following fig.

| 12 <sup>th</sup> / HSC Marks Details                                                                                                    |                                                                                                    |                                                                                                    |                                                        |
|----------------------------------------------------------------------------------------------------|----------------------------------------------------------------------------------------------------|----------------------------------------------------------------------------------------------------|--------------------------------------------------------|
| Note :<br>> Candidates passed 12 <sup>th</sup> / HSC will have to submit their m                                                                                                    | arksheet at the time of verification at FC.                                                                   |                                                                                                    |                                                        |
| Important Instructions :  The fields marked with (*) are mandatory. Fill your 12 <sup>th</sup> / HSC Details carefully. If letter grades are assigned at SSC, HSC, Diploma, B into equivalent marks from the concerned competent marks. | achelor of Science or its equivalent examination,<br>authority or Board at the time of submission of <i>i</i> | the Candidate must submit the certificate of con<br>Application Form. The eligibility shall be decided ( | version of letter grades<br>on the basis of equivalent |
| Name of HSC Board *                                                                                                    | Select HSC Board Name                                                                                         | HSC Roll No. / Seat No. *                                                                                |                                                        |
| HSC Passing Year *                                                                                                    | Year 🔻                                                                                                    |                                                                                                    |                                                        |
| Qualification                                                                                                    | Marks Obtained                                                                                                | Marks Out Of                                                                                             | Percentage                                             |
| 12 <sup>th</sup> / H.S.C. Aggregate :*                                                                                                    |                                                                                                    |                                                                                                    |                                                        |
| 12 <sup>th</sup> / H.S.C. Physics :*                                                                                                    |                                                                                                    |                                                                                                    |                                                        |
| 12 <sup>th</sup> / H.S.C. Chemistry :*                                                                                                    |                                                                                                    |                                                                                                    |                                                        |
|                                                                                                    | Have You passed HSC with Maths/Biology :*                                                                     | ⊖Maths ⊖Biology ⊖Both                                                                                    |                                                        |
|                                                                                                    | Save and Proceed Bac                                                                                          | k                                                                                                    |                                                        |

Once all the marks are filled press save & proceed button.

### **PERSONAL DETAILS:**

Enter Personal Details such as Full Name, Mother Name, Date of Birth, Gender, Annual income,

Religion, Mother Tongue etc.

#### PERSONAL DETAILS

Note :

> The fields marked with (\*) are mandatory.

#### Personal Information

| Full Name *                                    | PATIL ATUL ANIL<br>Enter name as per SSC Marksheet.                                                                                                    |
|------------------------------------------------|----------------------------------------------------------------------------------------------------|
| Mother Name *                                  | Enter Mother name as on SSC Marksheet.                                                                                                    |
| Date of Birth *                                | Day T Month T Year T                                                                                                    |
| Gender*                                        | O Male O Female                                                                                                    |
| Confirm Gender *                               | O Male O Female                                                                                                    |
| Are you Orphan ?*                              | O YES O NO                                                                                                    |
| Annual Family Income (in ₹) *                  | Select Income Range V                                                                                                    |
| Religion *                                     | Select Religion V                                                                                                    |
| Mother Tongue *                                | Select Mother Tongue V                                                                                                    |
| Do you want to apply as Minority Candidature ? | O Yes O No                                                                                                    |
| UID Number<br>(Adhaar Card No.)                | Not mandatory(if entered, Please click the check box given below) I, the holder of Aadhaar Number given above, hereby give my consent to State CET Cell to obtain my Aadhaar number for authentication with UIDAI. State CET Cell has informed me that my identity information would only be used for admission purpose and will be submitted to CIDR only for the purpose of authentication. |

#### **ADDRESS DETAILS:**

- 1. Enter the correspondence address, state, district.
- 2. Enter pin code for correspondence address.
- 3. Enter mobile number, phone numbers and email address.
- 4. Once all the details filled press save & proceed button.

| Correspondence Address                                                    |                                                                                                |
|---------------------------------------------------------------------------|------------------------------------------------------------------------------------------------|
| Whether Your Correspondence address is in Urban or Rural Area ? $^{\ast}$ | O Rural O Urban                                                                                |
| Address *                                                                 |                                                                                                |
| State *                                                                   | Maharashtra 🗸                                                                                  |
| District *                                                                | Satara  Vait for a while after selecting District to select Taluka for Maharashtra State only. |
| Taluka *                                                                  | Select Taluka 🔻                                                                                |
| Village *                                                                 | N.A. V                                                                                         |
| PIN*                                                                      |                                                                                                |

| Contact Details |                |
|-----------------|----------------|
| Mobile No       | 9637215613     |
| Telephone No 1  | -              |
| E-Mail ID       | atul@gmail.com |
| Telephone No 2  |                |
|                 |                |

Save and Proceed Back

Page 28

### **Upload Photo With Signature**

- 1. All the instructions to upload the photo with signature are given in the Note and Important Instructions.
- 2. Press Choose File / Browse button and select the photo on your computer.

| UPLOAD PHOTO                                                                                                    |
|----------------------------------------------------------------------------------------------------|
| Note :                                                                                                    |
| <ul> <li>Recent colour Photo of Candidate taken within last three months.</li> </ul>                                                                                                    |
| > Photograph must be 3.5 cm in width by 4.5 cm in height without border.                                                                                                    |
| > Photograph has to be taken full face without headgear (unless the applicant habitually wears a head gear in accordance with his/her racial/religious custom but the headgear should not hide the applicants features). |
| > The facial image must be between 2.5 cm and 3.5 cm from chin to crown taken against a plain white background. The photograph finishing should be MATT.                                                                 |
| > Scan Photo using a good quality scanner with min. 100dpi so that the file size should not be more than 50KB.                                                                                                    |
| > Save the image in .jpg format on local machine.                                                                                                    |
| > Ensure that the scanned Photo are of good quality.                                                                                                    |
| Important Instructions :                                                                                                    |
| > Press the Choose File / Browse button and select the Photo on your computer.                                                                                                    |
| > After selecting photo, the path and name of your photo appears in text box beside Choose File / Browse buttton.                                                                                                    |
| > Now press the Upload Photo button to upload the photo, the photo will appear on page.                                                                                                    |
| > Check once and press the Save and Proceed button.                                                                                                    |
| > You can upload a JPG, GIF, or PNG file                                                                                                    |
| Upload Photo [Upload Photo of yourself]                                                                                                    |
|                                                                                                    |
| Choose file No file chosen                                                                                                    |
| Save and Proceed Back                                                                                                    |

- 3. After selecting photo, adjust photo.
- 4. Press the Save button.

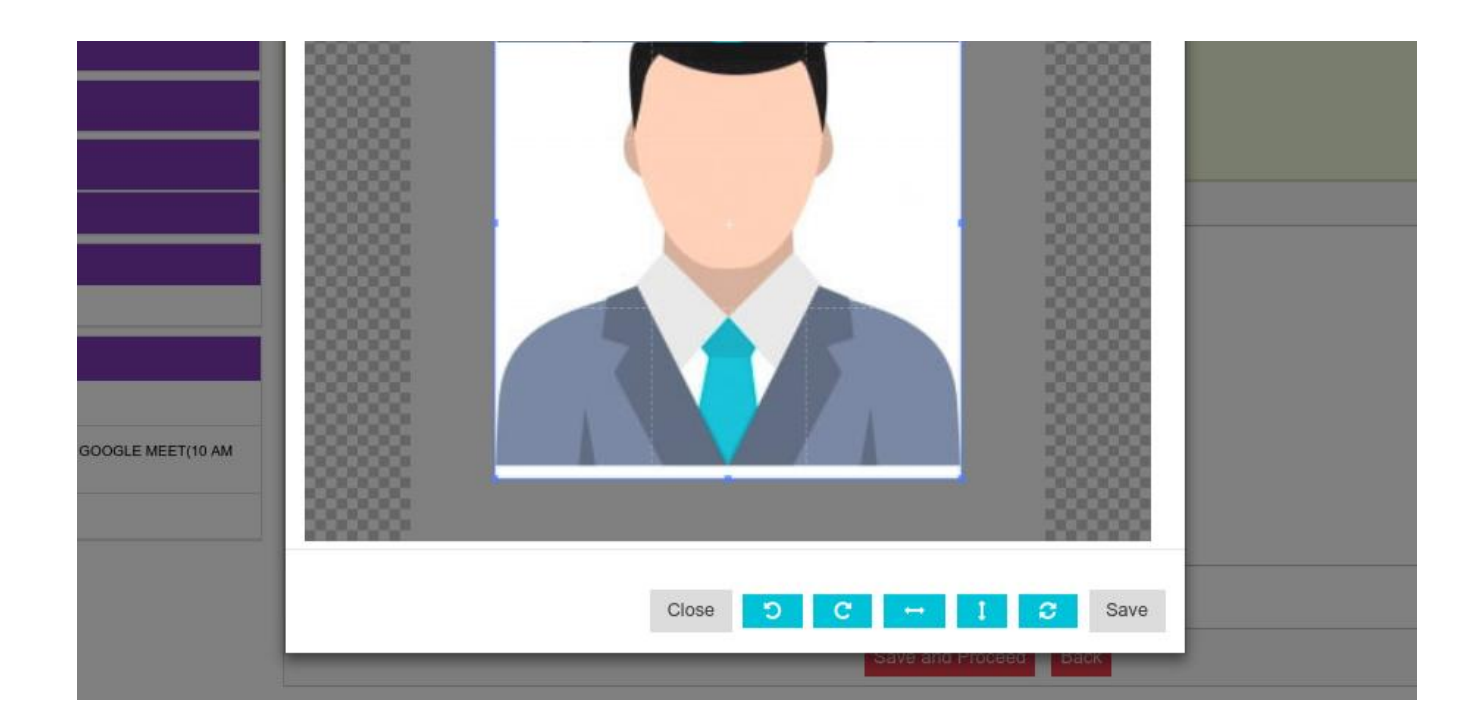

5. After that press Upload Photo Button, then click on Save and Proceed button.

| Upload Photo [Upload Photo of yourself] |
|-----------------------------------------|
|                                         |
| Upload Photo Retake Photo               |
| Save and Proceed Back                   |

# **Payment Details**

1. On this page check your application ID, Fee amount and click on Pay Now Button as shown in following fig.

| HELLO MB18100003 -      | PAYMENT DETAILS                                                                                                    |                                                                   |  |  |  |  |  |
|-------------------------|----------------------------------------------------------------------------------------------------|-------------------------------------------------------------------|--|--|--|--|--|
| > Home                  | Note :                                                                                                    |                                                                   |  |  |  |  |  |
| > Type of Candidature   | > After successful payment please check your email id to get transaction details. Print of the mail has to be submitted as 'Receipt of Online Payment'. |                                                                   |  |  |  |  |  |
| > Type Details          | Online Pay                                                                                                    | mant for State Common Entrance Test Coll Maharashtra State Mumhai |  |  |  |  |  |
| Category Details        | oninie i dy                                                                                                    |                                                                   |  |  |  |  |  |
| > Qualification Details | Application Id                                                                                                    | MB18100003                                                        |  |  |  |  |  |
| > Personal Details      | Payment Status                                                                                                    | Unpaid                                                            |  |  |  |  |  |
| Photo Upload            |                                                                                                    |                                                                   |  |  |  |  |  |
| > Payment Details       | Paid Amount                                                                                                    | 1000                                                              |  |  |  |  |  |
| AADHAAR DETAILS 👻       |                                                                                                    | Pay Now                                                           |  |  |  |  |  |
| ➤ Fill Aadhaar Details  |                                                                                                    |                                                                   |  |  |  |  |  |
| IMPORTANT LINKS 🔻       |                                                                                                    |                                                                   |  |  |  |  |  |
| Message Box(0)          |                                                                                                    |                                                                   |  |  |  |  |  |
| Change Password         |                                                                                                    |                                                                   |  |  |  |  |  |

1. Enter Payment details mentioned on the printable form and click on Pay Now button.

| THIS IS A TEST SE       | IER. PLEASE DO NOT USE YOUR LIVE CARD OR BANK ACCO                   | UNT HERE !!             |
|-------------------------|----------------------------------------------------------------------|-------------------------|
| Amount: Rs. 800.00      | Transaction ID: 42e9de                                               | 96d3e9e6e7c0d0          |
| Choose a payment method | F                                                                    | is now Pay <b>U</b> biz |
| Credit Card             |                                                                      | •                       |
| Debit Card              |                                                                      | 77 (Dab<br>Informal)    |
| Debit Card (ATM PIN)    | Card Number                                                          |                         |
| Net Banking             | Name on Card                                                         |                         |
| UPI                     | CVV Number What is                                                   | CVV number?             |
| Pay <b>U</b> money      | Expiry Date Month   Year     Year                                    |                         |
| Amex ezeClick           | Note: In the next step you will be redirected to your bank's website | to verify yourself.     |
| EMI                     | Pay Now or Click here to go back                                     |                         |
| Wallets                 |                                                                      |                         |
| COD                     |                                                                      |                         |

2. If the payment failed or payment is done multiple times the refund will be initiated within 7 working days.

# **Upload Documents**

On this page Upload your Required Documents and click on Save and Proceed Button.

| UPLOAD DOCUMENTS FOR DSP20100002 |                                                                                                    |                   |                     |        |      |  |  |  |
|----------------------------------|----------------------------------------------------------------------------------------------------|-------------------|---------------------|--------|------|--|--|--|
| Note                             | •                                                                                                    |                   |                     |        |      |  |  |  |
| > Upl                            | > Upload Scanned Documents.                                                                                                   |                   |                     |        |      |  |  |  |
| > Car                            | ndidate will have to upload all the relevant documents as per his/her application details.The same documents n                | eed to be produce | d at FC for confirm | ation. |      |  |  |  |
| > The                            | > The below mentioned utility shall be used to upload the documents using latest Version of Google Chrome or Mozilla Firefox. |                   |                     |        |      |  |  |  |
| > Plea                           | ase click on Submit button after uploading your all Scanned Documents to view Printable Application Form.                     |                   |                     |        |      |  |  |  |
| > Uple                           | oad the documents in .jpg or .png or .pdf format ( minimum 150 dpi resolution, file size upto 1 MB)                           |                   |                     |        |      |  |  |  |
| > 🗸                              | -Indicates Documents uploaded By Candidate.                                                                                   |                   |                     |        |      |  |  |  |
| > 🗙                              | -Indicates Documents not uploaded By Candidate.                                                                               |                   |                     |        |      |  |  |  |
| > *-In                           | dicates Documents are Compulsory to upload.                                                                                   |                   |                     |        |      |  |  |  |
| >                                | Please click on Submit button after uploading your Scanned Documents                                                          | k.                |                     |        |      |  |  |  |
| Sr.<br>No.                       | List of Documents Required to be uploaded                                                                                     | Select File       | Upload              | Status | View |  |  |  |
|                                  |                                                                                                    |                   |                     |        |      |  |  |  |
| 1                                | The School Leaving Certificate indicating the Place Of Birth In Maharashtra*                                                  | 2                 |                     | ×      | _    |  |  |  |
| 2                                | The School Leaving Certificate indicating the Nationality of the Candidate as 'Indian' Or The Place Of Birth In India.*       | 2                 |                     | ×      | _    |  |  |  |
|                                  |                                                                                                    |                   |                     |        |      |  |  |  |
| 3                                | Statement of marks obtained at 10th/SSC or its Equivalent Examination*                                                        | 2                 |                     | ×      | _    |  |  |  |
|                                  |                                                                                                    |                   |                     |        |      |  |  |  |
| 4                                | Statement of marks obtained at the Diploma Examination for each attempt in Final Year/Semesters.*                             | 2                 |                     | ×      | -    |  |  |  |
| 5                                | Statement of marks obtained at 12th/HSC or its Equivalent Examination.*                                                       | 2                 |                     | ×      | _    |  |  |  |
|                                  | Submit Back                                                                                                    |                   |                     |        |      |  |  |  |

# After uploading all document successfully:

| UPLO                                                                                                    | AD DOCUMENTS FOR DSP20100002                                                                                            |             |        |        |      |  |  |  |
|----------------------------------------------------------------------------------------------------|----------------------------------------------------------------------------------------------------|-------------|--------|--------|------|--|--|--|
| Note :         > Upload Scanned Documents.         > Candidate will have to upload all the relevant documents as per his/her application details. The same documents need to be produced at FC for confirmation.         > The below mentioned utility shall be used to upload the documents using latest Version of Google Chrome or Mozilla Firefox.         > Please click on Submit button after uploading your all Scanned Documents to view Printable Application Form.         > Upload the documents in jpg or .png or .pdf format (minimum 150 dpi resolution, file size upto 1 MB)         > Indicates Documents uploaded By Candidate.         > *_Indicates Documents are Compulsory to upload. |                                                                                                    |             |        |        |      |  |  |  |
| Sr.<br>No.                                                                                                    | List of Documents Required to be uploaded                                                                               | Select File | Upload | Status | View |  |  |  |
| 1                                                                                                    | The School Leaving Certificate indicating the Place Of Birth In Maharashtra*                                            | 2           |        | •      | View |  |  |  |
| 2                                                                                                    | The School Leaving Certificate indicating the Nationality of the Candidate as 'Indian' Or The Place Of Birth In India.* | <u>.</u>    |        | ~      | View |  |  |  |
| 3                                                                                                    | Statement of marks obtained at 10th/SSC or its Equivalent Examination*                                                  | ±.          |        | •      | View |  |  |  |
| 4                                                                                                    | Statement of marks obtained at the Diploma Examination for each attempt in Final Year/Semesters.*                       | ±.          |        | •      | View |  |  |  |
| 5                                                                                                    | Statement of marks obtained at 12th/HSC or its Equivalent Examination.*                                                 | 1           |        | •      | View |  |  |  |
|                                                                                                    | Submit Back                                                                                                    |             |        |        |      |  |  |  |

# **Printable Application Form**

- 1. After all the stages are filled, the printable application form is activated.
- 2. Take the print out of application Form.

| State Common Entrance Te<br>Sth Floor, New Excelsior Bu<br>Admission to Direct Second | st Cell, Mahai<br>iilding, A.K.Na<br>Year Pharma                                                                                                    | rashtra Stat<br>ayak Marg,<br>acy AY 2021                                                                                                    | te, Mumbai<br>Fort, Mumb<br>I - 2022                                                                                                    | ai-400001.                                                                                                    |                                                                                                    |                                                                                                    |                                                                                                    |                                    | A- A                                                                                                    |
|---------------------------------------------------------------------------------------|----------------------------------------------------------------------------------------------------|----------------------------------------------------------------------------------------------------|----------------------------------------------------------------------------------------------------|----------------------------------------------------------------------------------------------------|----------------------------------------------------------------------------------------------------|----------------------------------------------------------------------------------------------------|----------------------------------------------------------------------------------------------------|------------------------------------|----------------------------------------------------------------------------------------------------|
| OME IMPORTANTS DATES DOWNLOADS N                                                      |                                                                                                    | TIONS FAG                                                                                                    |                                                                                                    | s                                                                                                    |                                                                                                    |                                                                                                    |                                                                                                    |                                    |                                                                                                    |
| PORTANT                                                                               |                                                                                                    |                                                                                                    |                                                                                                    | Ne                                                                                                    | w Registration Process                                                                                                    | will be started                                                                                                    | soon.                                                                                                    |                                    |                                                                                                    |
| IELLO DSP21100005 👻                                                                   | PRINTABL                                                                                                    | E APPLICAT                                                                                                    | ION FORM                                                                                                    |                                                                                                    |                                                                                                    |                                                                                                    |                                                                                                    |                                    |                                                                                                    |
| My Home                                                                               |                                                                                                    |                                                                                                    |                                                                                                    |                                                                                                    | Print                                                                                                    |                                                                                                    |                                                                                                    |                                    |                                                                                                    |
| Select Scrutiny Mode                                                                  |                                                                                                    |                                                                                                    |                                                                                                    |                                                                                                    | 1980 - C                                                                                                    |                                                                                                    |                                                                                                    |                                    |                                                                                                    |
| AYMENT RECEIPT 🔻                                                                      |                                                                                                    |                                                                                                    |                                                                                                    |                                                                                                    | anda ant                                                                                                    |                                                                                                    |                                                                                                    |                                    |                                                                                                    |
| Payment Receipt                                                                       | GOVERNMENT OF MAHARASHTRA<br>STATE COMMON ENTRANCE TEST CELL                                                                                                    |                                                                                                    |                                                                                                    |                                                                                                    |                                                                                                    |                                                                                                    |                                                                                                    |                                    |                                                                                                    |
| ANDIDATE PRINTS                                                                       | STATE COMMENT EN TRANSIC IEST CELL     State Comment en transic Iest Cell     State Comment en transic Iest Cell     State Comment en transic Iest Cell     State Celler En transic Iest     State Celler En transic Iest     State Celler En transic Iest                                                                                                    |                                                                                                    |                                                                                                    |                                                                                                    |                                                                                                    |                                                                                                    |                                                                                                    | (ARA)                              |                                                                                                    |
| Printable Application Form                                                            |                                                                                                    |                                                                                                    |                                                                                                    |                                                                                                    | the year 2021-2022                                                                                                    | 2                                                                                                    |                                                                                                    |                                    |                                                                                                    |
| Version wise Printable Application Form                                               | Mode of App                                                                                                    | lication : Diplor                                                                                                    | na                                                                                                    | Applicat                                                                                                    | on ID : DSP21100005                                                                                                    |                                                                                                    | Version : 1                                                                                                    |                                    |                                                                                                    |
|                                                                                       | Mode Of Scr                                                                                                    | utiny : E Scoutio                                                                                                    |                                                                                                    | Applicat                                                                                                    | 0110.00121100005                                                                                                    |                                                                                                    |                                                                                                    |                                    |                                                                                                    |
| PORTANT LINKS -                                                                       | Mode Of acti                                                                                                    | uniy : E-Scrutin                                                                                                    | iy                                                                                                    |                                                                                                    |                                                                                                    |                                                                                                    |                                                                                                    |                                    |                                                                                                    |
| Message Box(0)                                                                        |                                                                                                    |                                                                                                    |                                                                                                    |                                                                                                    |                                                                                                    |                                                                                                    |                                                                                                    |                                    |                                                                                                    |
| TECHNICAL TEAM ASSISTANT via GOOGLE MEET(10 AM                                        | Personal Deta                                                                                                    |                                                                                                    |                                                                                                    |                                                                                                    |                                                                                                    |                                                                                                    |                                                                                                    |                                    |                                                                                                    |
| Chappe Paceword                                                                       | Candes :                                                                                                    |                                                                                                    | DAN                                                                                                    | IN TOOMAEN                                                                                                    | Data of Disth                                                                                                    |                                                                                                    | 07.4000                                                                                                    |                                    |                                                                                                    |
| unange i asavi010                                                                     | Gender:                                                                                                    |                                                                                                    | Fem                                                                                                    | 1819                                                                                                    | Date of Birth :                                                                                                    | 14                                                                                                    | -07-1998                                                                                                    |                                    |                                                                                                    |
|                                                                                       | Gandidate Ca                                                                                                    | aregory                                                                                                    | SC                                                                                                    |                                                                                                    | Religion                                                                                                    | Bu                                                                                                    | uumist                                                                                                    |                                    |                                                                                                    |
|                                                                                       | Mother Tong                                                                                                    | ue :                                                                                                    | Mari                                                                                                    | athi                                                                                                    | Family Income (₹) :                                                                                                    | 15                                                                                                    | ,001 - 50,000                                                                                                    |                                    |                                                                                                    |
|                                                                                       | Nationality :                                                                                                    |                                                                                                    | India                                                                                                    | an                                                                                                    | Orphan                                                                                                    | NC                                                                                                    | ,                                                                                                    |                                    |                                                                                                    |
|                                                                                       | Type of Cand                                                                                                    | lidature :                                                                                                    | Mah                                                                                                    | arashtra State Candidate                                                                                                    | . Type A                                                                                                    |                                                                                                    |                                                                                                    |                                    |                                                                                                    |
|                                                                                       | Religious Mir                                                                                                    | nority / Linguis                                                                                                    | tic Minority :                                                                                                    |                                                                                                    | N.A.                                                                                                    |                                                                                                    |                                                                                                    |                                    |                                                                                                    |
|                                                                                       | PWD Type :                                                                                                    |                                                                                                    | N.A.                                                                                                    |                                                                                                    |                                                                                                    |                                                                                                    |                                                                                                    |                                    |                                                                                                    |
|                                                                                       | Defence Type                                                                                                    | e :                                                                                                    | N.A.                                                                                                    |                                                                                                    |                                                                                                    |                                                                                                    |                                                                                                    |                                    |                                                                                                    |
|                                                                                       | District from                                                                                                    | which Candid                                                                                                    | ate has passed                                                                                                    | H.S.C.(Std. XII)                                                                                                    |                                                                                                    |                                                                                                    |                                                                                                    |                                    |                                                                                                    |
|                                                                                       | District from                                                                                                    | which Candid                                                                                                    | ate has Passed                                                                                                    | Diploma                                                                                                    |                                                                                                    |                                                                                                    |                                                                                                    |                                    | Nagpur                                                                                                    |
|                                                                                       | Diploma Detai                                                                                                    | ils:                                                                                                    |                                                                                                    |                                                                                                    |                                                                                                    |                                                                                                    |                                                                                                    |                                    |                                                                                                    |
|                                                                                       | Institute Type                                                                                                    | P                                                                                                    | MSBTE Affiliat                                                                                                    | ted                                                                                                    |                                                                                                    |                                                                                                    |                                                                                                    |                                    |                                                                                                    |
|                                                                                       |                                                                                                    |                                                                                                    |                                                                                                    |                                                                                                    |                                                                                                    |                                                                                                    |                                                                                                    |                                    |                                                                                                    |
|                                                                                       | Institute Nam                                                                                                    | ne .                                                                                                    | Ankush Shiksl                                                                                                    | han Sanstha's G.H. Raiso                                                                                                    | i Institute of Life Sciences. Nag                                                                                                    | IDUI                                                                                                    |                                                                                                    |                                    |                                                                                                    |
|                                                                                       | Institute Nam<br>English Medi                                                                                                    | ne<br>ium :                                                                                                    | Ankush Shiksl                                                                                                    | han Sanstha's G.H. Raiso                                                                                                    | ni Institute of Life Sciences, Nag                                                                                                    | Pattern :                                                                                                    |                                                                                                    | Semester                           |                                                                                                    |
|                                                                                       | Institute Nam<br>English Medi<br>Course :                                                                                                    | ium :                                                                                                    | Ankush Shiksl<br>Yes<br>Pharmacy                                                                                                    | han Sanstha's G.H. Raiso                                                                                                    | ni Institute of Life Sciences, Nag                                                                                                    | Pattern :                                                                                                    |                                                                                                    | Semester                           |                                                                                                    |
|                                                                                       | Institute Nam<br>English Medi<br>Course :<br>Enrollment N                                                                                                    | ium :                                                                                                    | Ankush Shiksl<br>Yes<br>Pharmacy<br>56788888                                                                                                    | han Sanstha's G.H. Raiso                                                                                                    | ni Institute of Life Sciences, Nag                                                                                                    | Pattern :                                                                                                    | oll/Seat No.                                                                                                    | Semester<br>88909                  |                                                                                                    |
|                                                                                       | Institute Nam<br>English Medi<br>Course :<br>Enrollment N                                                                                                    | ne<br>ium :<br>lo                                                                                                    | Ankush Shikst<br>Yes<br>Pharmacy<br>56788888                                                                                                    | han Sanstha's G.H. Raiso                                                                                                    | ni Institute of Life Sciences, Nag                                                                                                    | Pattern :<br>Diploma Re                                                                                                    | oli/Seat No.                                                                                                    | Semester<br>88999                  |                                                                                                    |
|                                                                                       | Institute Nam<br>English Medi<br>Course :<br>Enrollment N<br>Qualification I                                                                                                    | lum :<br>lo<br>Details:                                                                                                    | Ankush Shiksl<br>Yes<br>Pharmacy<br>56788888                                                                                                    | han Sanstha's G H. Raiso                                                                                                    | n Institute of Life Sciences, Nag                                                                                                    | Pattern :<br>Diploma Re                                                                                                    | ol/Seat No.                                                                                                    | Semester<br>88999                  |                                                                                                    |
|                                                                                       | Institute Nam<br>English Medi<br>Course :<br>Enrollment N<br>Qualification I                                                                                                    | te<br>ium :<br>lo<br>Details:                                                                                                    | Ankush Shiksi<br>Yes<br>Pharmacy<br>56788888                                                                                                    | han Sanstha's G.H. Raiso                                                                                                    | n Institute of Life Sciences, Neg                                                                                                    | pur Pattern : Diploma Re                                                                                                    | oll/Seat No.<br>Marks Out Of                                                                                                    | Semester<br>88999                  | Percentag                                                                                                    |
|                                                                                       | Institute Nam<br>English Medi<br>Course :<br>Enrollment N<br>Qualification D<br>Diploma Fina                                                                                                    | ne<br>ium :<br>lo<br>Details:<br>E<br>al Year Aggregi                                                                                                    | Ankush Shiksi<br>Yes<br>Pharmacy<br>56788888<br>Station                                                                                                    | han Sanstha's G.H. Raiso                                                                                                    | n Institute of Life Sciences, Nag<br>Marks Obtaine<br>60                                                                                                    | pur Pattern : Diploma Re d                                                                                                    | oll/Seat No.<br>Marks Out Of<br>100                                                                                                    | 88999                              | Percentag                                                                                                    |
|                                                                                       | Institute Nam<br>English Medi<br>Course :<br>Enrollment N<br>Qualification I<br>Diploma Fina<br>12 <sup>th</sup> / H.S.C. I                                                                                                    | ne<br>ium :<br>lo<br>Details:<br>E<br>Il Year Aggregi<br>Physics                                                                                                    | Ankush Shiksl Yos Pharmacy 56788888 Kamination                                                                                                    | han Sanstha's G H. Raiso                                                                                                    | Marks Obtaine<br>00<br>70                                                                                                    | Pattern :<br>Diploma Re                                                                                                    | Marks Out Of<br>100<br>120                                                                                                    | 88099                              | Percentag<br>60.00<br>58.33                                                                                                    |
|                                                                                       | Institute Nam<br>English Medi<br>Course :<br>Enrollment N<br>Qualification I<br>Diploma Fina<br>12 <sup>th</sup> / H.S.C. 1<br>12 <sup>th</sup> / H.S.C. 9                                                                                                    | ne<br>ium :<br>lo<br>Details:<br>E<br>Al Year Aggregi<br>Physics<br>Chemistry                                                                                                    | Ankush Shiksi<br>Yes<br>Pharmacy<br>56788888<br>Examination<br>at                                                                                                    | han Sanstha's G H Raiso                                                                                                    | Institute of Life Sciences, Nag<br>Marks Obtaine<br>60<br>70<br>70                                                                                                    | pur Pattern :<br>Pattern :<br>Diploma Ro<br>d I                                                                                                    | Marks Out Of<br>100<br>120<br>120                                                                                                    | Semester<br>88990                  | Percentag<br>60.00<br>58.33<br>58.33                                                                                                    |
|                                                                                       | Institute Nam<br>English Medi<br>Course :<br>Enrollment N<br>Qualification I<br>Diploma Fina<br>12 <sup>th</sup> / H.S.C. /<br>12 <sup>th</sup> / H.S.C. (                                                                                                    | ne<br>ium :<br>lo<br>Details:<br>E<br>H Year Aggrega<br>Physics<br>Chemistry<br>Aggregate                                                                                                    | Ankush Shiksi<br>Yes<br>Pharmacy<br>5678888<br>Examination                                                                                                    | han Sanstha's G H Raiso                                                                                                    | Institute of Life Sciences, Nag<br>Marks Obtaine<br>60<br>70<br>70<br>70<br>70                                                                                                    | pur  Pattern : Diploma R                                                                                                    | Marks Out Of<br>100<br>120<br>120<br>100                                                                                                    | 88990                              | Percentag<br>60.00<br>58.33<br>58.33<br>70.00                                                                                                    |
|                                                                                       | Institute Nam<br>English Medi<br>Course :<br>Enrollment N<br>Qualification (I<br>Diploma Fina<br>12 <sup>th</sup> / H.S.C. 1<br>10 <sup>th</sup> / S.S.C. 1<br>10 <sup>th</sup> / S.S.C. 1                                                                                                    | ie<br>ium :<br>o<br>Details:<br>e<br>l Year Aggregu<br>Physics<br>Chemistry<br>Aggregate<br>Science                                                                                                    | Ankush Shiksi<br>Yes<br>Pharmacy<br>56798888<br>Examination                                                                                                    | han Sanstha's G H. Raiso                                                                                                    | Marks Obtaine<br>00<br>70<br>70<br>70<br>00<br>00                                                                                                    | pur                                                                                                    | Marks Out Of<br>100<br>120<br>120<br>100<br>100                                                                                                    | 88990                              | Percentag<br>60.00<br>58.33<br>58.33<br>70.00<br>60.00                                                                                                    |
|                                                                                       | Institute Nam<br>English Medi<br>Course :<br>Enrollment N<br>Qualification (1<br>Diploma Fina<br>12 <sup>th</sup> / H.S.C. (1<br>10 <sup>th</sup> / H.S.C. (1<br>10 <sup>th</sup> / S.S.C. (1)                                                                                                    | ie<br>ium :<br>lo<br>Details:<br>E<br>l Year Aggregu<br>Physics<br>Chemistry<br>Aggregate<br>Science                                                                                                    | Ankush Shiksi<br>Yes<br>Pharmacy<br>56730888<br>Xxamination                                                                                                    | han Sanstha's G H. Raiso                                                                                                    | Marka Obtaine<br>00<br>70<br>70<br>70<br>80<br>80                                                                                                    | pur   Pattern :  d  d  t                                                                                                    | nil/Seat No.<br>Marks Out Of<br>100<br>120<br>120<br>100<br>100                                                                                                    | 88990                              | Percentag<br>60.00<br>58.33<br>58.33<br>70.00<br>60.00                                                                                                    |
|                                                                                       | Institute Nam<br>English Medi<br>Course :<br>Enrollment N<br>Qualification (<br>Diploma Fina<br>12 <sup>th</sup> / H.S.C. (<br>10 <sup>th</sup> / S.S.C. (<br>10 <sup>th</sup> / S.S.C. (<br>Payment Deta                                                                                                    | ne<br>lum :<br>Details:<br>E<br>Details:<br>E<br>Physics<br>Chemistry<br>Aggregate<br>Science                                                                                                    | Ankush Shiksi<br>Yes<br>Pharmacy<br>50780888<br>Examination                                                                                                    | han Sanstha's G H Raiso                                                                                                    | Marks Obtaine<br>00<br>70<br>70<br>70<br>00<br>00                                                                                                    | pur Pattern :  Pattern :  d                                                                                                    | Different No.<br>Markes Out Of<br>100<br>120<br>120<br>120<br>100<br>100                                                                                                    | Semester                           | Percentag<br>60.00<br>58.33<br>58.33<br>70.00<br>60.00                                                                                                    |
|                                                                                       | Institute Nam<br>English Medi<br>Course :<br>Enrollment N<br>Outstiffcation (I<br>Diptoma Finn<br>12 <sup>th</sup> / H.S.C. 1<br>10 <sup>th</sup> / S.S.C. 1<br>10 <sup>th</sup> / S.S.C. 1<br>Peyment Deta<br>Payment Deta                                                                                                    | ne et al and a second second s | Ankush Shiksi<br>Ves<br>Pharmacy<br>50708080<br>Examination<br>ata                                                                                                    | han Sanstha's G H. Raiso                                                                                                    | Narks Obtaine<br>00<br>70<br>70<br>70<br>70<br>60<br>8<br>8 Ref. No.                                                                                                    | pur  Pattern :  Pattern :  d  d  order_IGrEJSxt                                                                                                    | NI/Seat No.<br>Marks Out Of<br>100<br>120<br>120<br>100<br>100<br>100<br>kcydgmM                                                                                                    | Semoster                           | Percentag<br>60.00<br>58.33<br>58.33<br>70.00<br>60.00                                                                                                    |
|                                                                                       | Institute Nam<br>English Medi<br>Course :<br>Errollment N<br>Qualification (<br>Diptoma Fina<br>12 <sup>th</sup> / H.S.C. 1<br>12 <sup>th</sup> / H.S.C. 1<br>10 <sup>th</sup> / S.S.C. 1<br>10 <sup>th</sup> / S.S.C. 1<br>Payment Data<br>Payment Data<br>Sr. No.                                                                                                    | ne et al a construction of the second second | Ankush Shikdi<br>Ankush Shikdi<br>Yas<br>Ankush Shikdi<br>Ankush Shikdi<br>Ankush<br>Ankush<br>Ankush Shikdi<br>Ankush Shikdi<br>Ankush Shikdi<br>Ankush Shikdi<br>Yas<br>Ankush Shikdi<br>Yas<br>Ankush Shikdi<br>Ankush Shikdi<br>A      | han Sanstha's G H. Reiso                                                                                                    | Institute of Life Sciences, Nag<br>Marks Obtaine<br>00<br>70<br>70<br>70<br>70<br>00<br>8<br>K Ref. No.                                                                                                    | pur Pattern : Diploma Ri d order_IGrEJSxt tt the time of verifit                                                                                                    | DI/Seat No.<br>Marks Out Of<br>100<br>120<br>120<br>120<br>100<br>100<br>100<br>100<br>100<br>100                                                                                                    | Semester                           | Percentag<br>60.00<br>58.33<br>58.33<br>70.00<br>60.00                                                                                                    |
|                                                                                       | Institute Nam<br>English Medi<br>Course :<br>Errollment N<br>Oualiffcation (<br>Diploma Pina<br>12 <sup>th</sup> / H.S.C. 1<br>12 <sup>th</sup> / H.S.C. 1<br>10 <sup>th</sup> / S.S.C. 5<br>Payment Data<br>Payment Data<br>Sr. No.<br>1                                                                                                    | re<br>to<br>to<br>Details:<br>Il Year Aggregat<br>Il Year Aggregat<br>Schemistry<br>Aggregate<br>Schence<br>Its<br>The School Lea                                                                                                    | Ankuch Shakdi<br>Vasis<br>Pharmacy<br>50708080<br>Xamination<br>atterning<br>National<br>Ankuch Shakdi<br>Pharmacy<br>50708080<br>National<br>Ankuch Shakdi<br>Pharmacy<br>50708080<br>National<br>National<br>N                                            | han Sanstha's G H. Raiso                                                                                                    | Marks Obtaine 0 70 70 70 70 70 00 KRef. No. List of Documents Required a In Marashta                                                                                                    | pur Pattern : Pattern : Pattern : Diploma Ri d d d d d d d d d d d d d d d d d d d                                                                                                    | Marks Out Of<br>100<br>120<br>120<br>120<br>100<br>100<br>100<br>tcYdgmN<br>tcYdgmN                                                                                                    | Semester 88909                     | Percentag<br>60.00<br>58.33<br>58.33<br>70.00<br>60.00                                                                                                    |
|                                                                                       | Institute Nam<br>English Medi<br>Course :<br>Enrollment N<br>Qualification (<br>Diptoma Fina<br>12 <sup>th</sup> / H.S.C. /<br>10 <sup>th</sup> / S.S.C. /<br>10 <sup>th</sup> / S.S.C. /<br>10 <sup>th</sup> / S.S.C. /<br>Payment Data<br>Payment Data<br>Sr. No.<br>1<br>2                                                                                                    | Ne Cash / The Victor Lea                                                                                                    | Ackade Shaked         Yes           Ves         Pharmacy           650780800         56708080                                                                                                    | han Sanstha's G H. Raiso                                                                                                    | Marks Obtaine Marks Obtaine 0 0 70 70 70 60 KRef, No. List of Documents Required a in Maharashita                                                                                                    | pur Pattern : Pattern : Pattern :  Pattern :  d order_IGrEJ5x+ t the time of verifi                                                                                                    | Cit/Seat No.<br>Marks Out Of<br>100<br>120<br>120<br>100<br>100<br>100<br>100<br>100<br>100<br>100                                                                                                    | Semester  88909  8900  Amount(T) : | Percentag<br>60.00<br>58.33<br>58.33<br>70.00<br>60.00                                                                                                    |
|                                                                                       | Institute Nam<br>English Medi<br>Course :<br>Enrollment N<br>Outliffeation II<br>Diptoma Finn<br>12 <sup>th</sup> / H.S.C. 1<br>10 <sup>th</sup> / S.S.C. 1<br>10 <sup>th</sup> / S.S.C. 1<br>Payment Deta<br>Payment Deta<br>Sr. No.<br>1<br>2<br>3                                                                                                    | io io io io io io io io io io io io io i                                                                                                    | Akuch Shikid<br>Akuch Shikid<br>Yas<br>Pharmacy<br>Borraeous<br>Borraeous<br>Akuch Shikid<br>Pharmacy<br>Borraeous<br>Borraeous                                                                                 | Transaction Id/Ban<br>dicating the Place Of Birth<br>sued by Casto / Tibe Cer<br>casto is recognised under                                                                                                    | Institute of Lile Sciences, Nag<br>Marks Obtaine<br>60<br>70<br>70<br>70<br>60<br>8<br>K Ref. No.<br>List of Documents Reguled a<br>In Manarashte<br>Incale Scruthy Committee<br>Beckward class category in Mah                                                                                                    | pur  Pattern : Pattern : P | NI/Seat No.                                                                                                    | Semester                           | Percentag<br>60.00<br>58.33<br>58.33<br>70.00<br>60.00                                                                                                    |
|                                                                                       | Institute Nam<br>English Medi<br>Course :<br>Errollment N<br>Qualification (<br>Diploma Fina<br>12 <sup>th</sup> / H.S.C. 1<br>12 <sup>th</sup> / H.S.C. 1<br>10 <sup>th</sup> / S.S.C. 1<br>10 <sup>th</sup> / S.S.C. 1<br>10 <sup>th</sup> / S.S.C. 1<br>Payment Data<br>Payment Data<br>Sr. No.<br>1<br>2<br>3<br>4                                                                                                    | ee<br>to<br>to<br>Details:<br>Et Yoar Aggregat<br>Physics<br>Chemistry<br>Balence<br>tis<br>Caste / Trabe Vi<br>Caste of Leas<br>Caste / Trabe Vi<br>Caste of Leas<br>Caste / Trabe Vi                                                                                                    | Ankuch Shikd<br>Ankuch Shikd<br>Pharmacy<br>60780808<br>Correlation<br>Attempt of the shift of the shift o                                                                                                    | han Sanstha's G H. Reiso<br>Transaction Id/Ban<br>dicating the Place Of Birth<br>sued by Castle / Tribe Car<br>castle is recognised under<br>closting the Nationality of                                                                                                    | Marks Obtaine Marks Obtaine 00 70 70 70 70 00 70 00 KRef. No. List of Documents Regulared a In Maharashira In Maharashira In Maharashira In Gadatas calagory in Mah                                                                                                    | pur Pattern : Pattern : Diptoma Ri d order_JGrEJSxt arashtra Place Of Birth In In                                                                                                    | bl/Seat No.<br>Marks Out Of<br>100<br>120<br>120<br>100<br>100<br>100<br>100<br>100                                                                                                    | Semester                           | Percentag<br>60.00<br>50.33<br>50.33<br>70.00<br>60.00<br>(                                                                                                    |
|                                                                                       | Institute Nam<br>English Medi<br>Course :<br>Errollment N<br>Oualification (<br>12 <sup>th</sup> / H.S.C. 1<br>12 <sup>th</sup> / H.S.C. 1<br>10 <sup>th</sup> / S.S.C. 1<br>10 <sup>th</sup> / S.S.C. 1<br>Payment Data<br>Payment Data<br>Sr. No.<br>1<br>2<br>3<br>4<br>5                                                                                                    | te control of the school Lea School Lea Scho | Aksub Shikd         Aksub Shikd           Yes         Parmacy           S0708080         Shikd                                                                                                    | Transaction Id/Ban<br>dicating the Place Of Birth<br>sued by Caste / Tribe Cer<br>caste is recognised under<br>dicating the Nationality of<br>Dir/SSC or its Equivalent                                                                                                    | Institute of Life Sciences, Nag<br>Marks Obtaine<br>00<br>70<br>70<br>70<br>60<br>70<br>60<br>80<br>80<br>80<br>80<br>80<br>80<br>80<br>80<br>80<br>80<br>80<br>80<br>80                                                                                                    | pur Pattern : Pattern : Pa | Clifeet No.<br>Infection<br>Marks Out Of<br>100<br>120<br>120<br>100<br>100<br>100<br>100<br>100                                                                                                    | Semester                           | Percentag<br>60.00<br>58.33<br>70.00<br>60.00                                                                                                    |
|                                                                                       | Institute Nam<br>English Medi<br>Course :<br>Enrollment N<br>Diploma Fina<br>12 <sup>th</sup> / H.S.C. 1<br>10 <sup>th</sup> / S.S.C. 1<br>10 <sup>th</sup> / S.S.C. 1<br>10 <sup>th</sup> / S.S.C. 1<br>Payment Data<br>Payment Data<br>Sr. No.<br>1<br>2<br>3<br>4<br>5<br>6                                                                                                    | ee<br>io<br>Details:<br>U Year Aggregate<br>Physics<br>Chemistry:<br>Belence<br>Belence<br>Base<br>The School Lea<br>Caste / The Withou Lea<br>Caste / The Withou Lea<br>Caste / The Withou Lea                                                                                                    | Ackade Shaked<br>Yeas<br>Pharmacy<br>60708080<br>Examination<br>Total<br>Ackade Shaked<br>Pharmacy<br>60708080<br>Examination<br>Total<br>Pharmacy<br>60708080<br>Pharmacy<br>60708080<br>Pharmacy<br>607080<br>Pharmacy<br>607080<br>Pharmacy                  | Transaction Id/Ban<br>dicating the Place of Birth<br>saud by Caste / Tribe Car<br>aste is reconside under<br>dicating the Nationality of<br>00tVSSC or its Equivalent (                                                                                                    | Institute of Life Sciences, Nag<br>Marks Obtaine<br>60<br>70<br>70<br>70<br>70<br>60<br>8<br>8<br>8<br>8<br>8<br>8<br>8<br>7<br>8<br>7<br>9<br>7<br>9<br>7<br>9<br>7<br>9<br>7<br>9<br>7                                                                                                    | pur                                                                                                    | Marks Out Of<br>100<br>120<br>120<br>100<br>100<br>100<br>tcv/dgmN<br>ccation.                                                                                                    | Semester                           | Percentag<br>60.00<br>58.33<br>58.33<br>70.00<br>60.00                                                                                                    |
|                                                                                       | Institute Nam<br>English Medi<br>Course :<br>Enrollment N<br>Uploma Fina<br>12 <sup>th</sup> / H.S.C. 1<br>13 <sup>th</sup> / H.S.C. 1<br>10 <sup>th</sup> / S.S.C. 1<br>10 <sup>th</sup> / S.S.C. 1<br>10 <sup>th</sup> / S.S.C. 1<br>Peyment Deta<br>Payment Deta<br>Sr. No.<br>1<br>2<br>3<br>4<br>5<br>6<br>6<br>7                                                                                                    | Num :                                                                                                    | Advant Shikid<br>Vas<br>Vas<br>Sharmoore<br>Advant Shikid<br>Vas<br>Sharmoore<br>Advant Shikid<br>Vas<br>Sharmoore<br>Advant Shikid<br>Sharmoore<br>Sharmoore<br>Sharmoor                                                                              | Transaction Id/Ban<br>dicating the Place Of Birth<br>sued by Caste / Tribe Cer<br>zate is record under<br>dicating the Nationality of<br>00%/SC or its Equivalent<br>te Diploma Examination<br>Diploma Examination                                                                                                    | Institute of Lile Sciences, Nag<br>Marks Obtaine<br>60<br>70<br>70<br>60<br>80<br>8<br>8 Ref. No.<br>List of Documents Reguled a<br>In Mahanashta<br>In Mahanashta<br>Elita of Documents Reguled a<br>In Mahanashta<br>Elita of Documents Reguled a<br>In Mahanashta<br>Elita of Documents Reguled a<br>In Mahanashta<br>Elita of Documents Reguled a<br>In Mahanashta<br>Elita of Documents Reguled a<br>In Mahanashta<br>Rota Science Science Science Science Science<br>Science Science | pur  Pattern : Pattern : P | bl/Seat No.                                                                                                    | Semester                           | Percentag<br>60.00<br>58.33<br>58.33<br>70.00<br>60.00                                                                                                    |
|                                                                                       | Institute Nam<br>English Medi<br>Course :<br>Enrollment N<br>Diploma Fina<br>12 <sup>th</sup> / H.S.C. /<br>10 <sup>th</sup> / S.S.C. /<br>10 <sup>th</sup> / S.S.C. / 10 <sup>th</sup> / S.S.C. /<br>10 <sup>th</sup> / S.S.C. / 10 <sup>th</sup> / S.S.C. / 10 <sup>t</sup> | ee io io io io i i i i i i i i i i i i i                                                                                                    | Advant Shiki<br>Advant Shiki<br>Yea<br>Pharmacy<br>Sof780895<br>Sof780895<br>Sof78085<br>Sof78095<br>Sof78095<br>Sof78095<br>Sof78095<br>Sof78095<br>Sof7805                                                                              | Transaction Id/Ban<br>dicating the Place Of Birth<br>sued by Casto Tribe Cer<br>actes is recognised under<br>dicating the Nationality of<br>00%SSC or its Equivalent<br>and on understanding the<br>normations of the Equivalent<br>and on understanding the<br>normations of the State State State<br>State State State State State State State<br>State State State State State State<br>State State State State State State<br>State State State State State State<br>State State State State State State<br>State State State State State State State<br>State State State State State State<br>State State State State State State<br>State State State State State State<br>State State State State State State<br>State State State State State State<br>State State State State State State State<br>State State State State State State<br>State State State State State State State<br>State State State State State State<br>State State State State State State State<br>State State State State State State State State<br>State State State State State State State State<br>State State State State State State State State State<br>State State State State State State State<br>State State State State State State State State State<br>State State | Intellute of Lile Sciences, Nag<br>Marks Obtaine<br>60<br>70<br>70<br>70<br>60<br>80<br>80<br>80<br>80<br>80<br>80<br>80<br>80<br>80<br>80<br>80<br>80<br>80                                                                                                    | pur  Pattern : Pattern : Pattern : Pattern :  d d d d d d d d d d d d d d d d d d                                                                                                    | bl/Seat No. bl/Seat No. bl/Sea | Amount(t) :                        | Percentag<br>60.00<br>56.33<br>58.33<br>70.00<br>60.00<br>1<br>1<br>1<br>1<br>1<br>1<br>1<br>1<br>1<br>1<br>1<br>1<br>1                                                                                                    |
|                                                                                       | Institute Nam<br>English Medi<br>Course :<br>Enrollment N<br>Diploma Fina<br>12 <sup>th</sup> / H.S.C. I<br>10 <sup>th</sup> / S.S.C. I<br>10 <sup>th</sup> / S.S.C. I<br>10 <sup>th</sup> / S.S.C. I<br>10 <sup>th</sup> / S.S.C. I<br>Payment Data<br>Payment Data<br>Sr. No.<br>1<br>2<br>3<br>4<br>5<br>5<br>6<br>0<br>7<br>7<br>Declaration : Ih<br>to Direct Second<br>later (Sacchard)<br>5<br>5<br>0<br>0<br>7<br>7<br>Declaration : In the Direct Second<br>later (Sacchard)<br>5<br>5<br>0<br>0<br>7<br>7                                                                                                    | ee io io io io io io io io io io io io io                                                                                                    | Ackach Shikd<br>Ackach Shikd<br>Yes<br>Pharmacy<br>650708080<br>Control Control<br>Control<br>Con | Transaction Id/Ban<br>dicating the Place Of Birth<br>sued by Casto / Titbe Cer<br>actions of the Place Of Birth<br>sued by Casto / Titbe Cer<br>acto is recognised under<br>dicating the Place Of Birth<br>sued by Casto / Titbe Cer<br>acto is recognised under<br>the Diploma Examination for<br>20th/HSC or its Equivalent<br>and on understanding / for the acad<br>and on understanding / for the acad<br>and on understanding / for the acad<br>and on understanding / for the acad<br>and on understanding / for the acad<br>and on understanding / for the acad<br>and on understanding / for the acad<br>and on understanding / for the acad<br>and on understanding / for the acad<br>rovisions of the law                                                                                                    | Institute of Life Sciences, Nag Marks Obtaine 0 0 70 70 70 70 70 70 70 70 70 70 70 70                                                                                                    | pur  Pattern : Pattern : P | bl/feet No.                                                                                                    | Amount(t) :                        | Percentag<br>00.00<br>56.33<br>70.00<br>00.00<br>00.00 |

Copyright 2021-2022 All rights reserved. Best viewed at 1024 X 768 resolution. Browser support best viewed in Google chrome 84.0, Mozilla Frefox 79.0 & i.E. 11 (WM\_1)

### **VERSION WISE PRINTABLE APPLICATION FORM**

1. When Candidate edit application form after complete submission of form then **Version Number** changes.

2. This new **Version Number** printed on application form should use at the time of Confirmation of Application form in FC.

| PRINTABLE APPLICATION FORM                                                                                                    |                                             |  |  |  |  |
|----------------------------------------------------------------------------------------------------|---------------------------------------------|--|--|--|--|
| Note : <ul> <li>The fields marked with (*) are mandatory.</li> <li>Please click on Submit button after selecting proper Version of Application Form to view Prince</li> </ul> | ntable Application Form.                    |  |  |  |  |
| Select Printable Application Form Version * :                                                                                                    | Select Printable Application Form Version 🔻 |  |  |  |  |
|                                                                                                    | Submit                                      |  |  |  |  |

# Complete status of application –

When all step of application will complete, following tabs will be green.

| CANDIDATE REGISTRATION PROCESS |                                            |            |  |  |  |  |  |
|--------------------------------|--------------------------------------------|------------|--|--|--|--|--|
| Application Form Status        |                                            |            |  |  |  |  |  |
| Step ID                        | Step Details                               | Status     |  |  |  |  |  |
| Step 1                         | Fill Registration Details                  | Complete   |  |  |  |  |  |
| Step 2                         | Fill Type of Candidature details           | Complete   |  |  |  |  |  |
| Step 3                         | Fill Type / Home University details        | Complete   |  |  |  |  |  |
| Step 4                         | Fill Category,PWD & Defence Details        | Complete   |  |  |  |  |  |
| Step 5                         | Fill Qualification Details                 | Complete   |  |  |  |  |  |
| Step 6                         | Fill Personal Details                      | Complete   |  |  |  |  |  |
| Step 7                         | Upload Photo With Signature                | Complete   |  |  |  |  |  |
| Step 8                         | Pay Application Fees                       | Complete   |  |  |  |  |  |
| Step 9                         | Application Form Confirmation status at FC | Incomplete |  |  |  |  |  |

### **Unlock application -**

To unlock your application, click on UNLOCK APPLICATION FORM button.

UNLOCK YOUR APPLICATION FORM

Important Instruction:

- > Your application form is completed and forwarded to e-Scrutiny Officer. To make changes in your application form, Click on below "UNLOCK YOUR APPLICATION FROM" Button.
- > Once you click on "UNLOCK YOUR APPLICATION FROM" button, You will receive OTP on Your Registered Mobile Number, enter that OTP and click on Verify OTP button. Then, you will be able to make the changes in your application form.
- > When you are done with all the changes please go to printable application form and check if all the changes are made properly.
- > Once you complete your application form and generate fresh printable application form your application form will be allocated to E-FC for E-verification and you wont be able to make any changes in your application form until you unlock your application form again.

UNLOCK YOUR APPLICATION FROM